## **CURATION GUIDE**

InnateDB Project Leader: David Lynn

Submission System Development: Calvin Chan

Main Curation Team: Misbah Naseer, Melissa Yau, Giselle Ring, Ana Sribnaia, Kathleen Wee, Raymond Lo.

Assistant Curators: Patrick Taylor, Tracee Wee, Tom Yang.

Further help and tips are available on the PI2 wiki https://www.pathogenomics.ca/wiki/index.php/Curators Group

| TAI | BLE OF CONTENTS                                                                                                    | 2                                                                                                    |
|-----|----------------------------------------------------------------------------------------------------|----------------------------------------------------------------------------------------------------|
| CH  | APTER 1: A GUIDE TO THE INNATEDB SUBMISSION SYSTEM                                                                                                    | 4                                                                                                    |
| 1.1 | Logging In                                                                                                    | 4                                                                                                    |
| 1.2 | Searching Interactions                                                                                                    | 5                                                                                                    |
| 1.3 | Adding a New Interaction 1.3.1 Interaction 1.3.1 Interaction type 1.3.1.2 Full name. 1.3.1.3 Comments 1.3.2 Participant 1.3.2 Participant 1.3.2 Species (Human & Mouse Only!) 1.3.2 Species (Human & Mouse Only!) 1.3.2 Molecule 1.3.2 Biological Role 1.3.3 Evidence 1.3.3 Evidence 1.3.3 Interaction Detection Method 1.3.3.2 Interaction Detection Method 1.3.3 Cell Status 1.3.3 Cell Line 1.3.3 Cell Line 1.3.3 Cell Type 1.3.3.11 Subcellular localization 1.3.3.12 Participant Identification Method and Experimental Role 1.3.3.14 Comments | 7<br>7<br>7<br>10<br>.10<br>.10<br>.10<br>.10<br>.10<br>.10<br>.13<br>.14<br>.15<br>.15<br>.15<br>.16<br>.17<br>.17<br>.17<br>.18<br>.20<br>.23<br>.23 |
| 1.4 | Editing an Interaction<br>1.4.1 Editing a Curated Interaction<br>1.4.2 Editing a Public Interaction                                                                                                    | <b>25</b><br>25<br>26                                                                                                    |
| 1.5 | Deleting an interaction1.5.1 Deleting a Curated interaction1.5.2 Deleting a Public interaction                                                                                                    | <b>27</b><br>28<br>28                                                                                                    |
| 1.6 | Annotating Innate Immune Genes<br>1.6.1 Adding annotation for a gene<br>1.6.2 Editing/Deleting an annotation                                                                                                    | <b>29</b><br>29<br>31                                                                                                    |
| CH  | APTER 2: CURATION RELATED ISSUES                                                                                                    | .34                                                                                                    |
| 2.1 | Confirming Species                                                                                                    | 34                                                                                                    |
| 2.2 | Recording Subcellular Localization for a Gene                                                                                                    | 34                                                                                                    |
| 2.3 | Using Pathogenomics Wiki Site<br>2.3.1 Guidelines for submitting interactions                                                                                                    | <b>35</b><br>35                                                                                                    |

## Table of Contents

# 2.3.2 Track Curation Progress2.3.3 Record immune genes and their function

## Chapter 1: A Guide To The InnateDB Submission System

http://www.innatedb.ca/dashboard/

## 1.1 Logging In

A user email address and password are required to access the submission system.

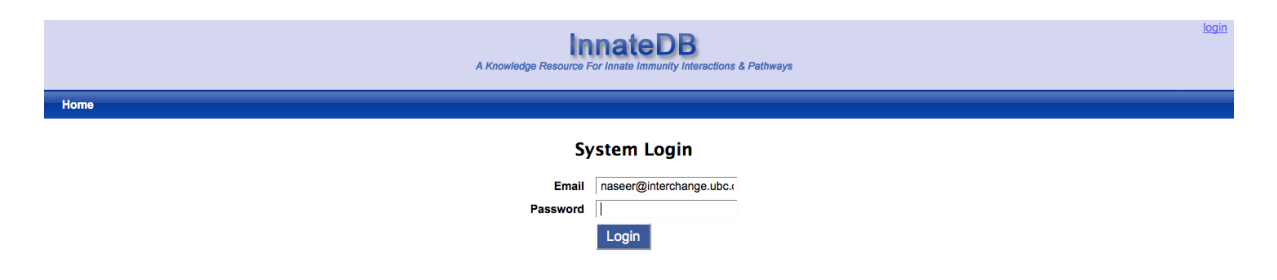

First Page allows users to view & review submitted interactions:

| A Knowledge Resource For Innele Immunity Interact                                            | Logged in as naseer@interchange.ubc<br>account   log<br>tions & Pathways |
|----------------------------------------------------------------------------------------------|--------------------------------------------------------------------------|
| Interaction Pathway Innategene Stats                                                         |                                                                          |
| Interactions                                                                                 | add interaction                                                          |
| Q, click here to search                                                                      |                                                                          |
| Curated Interaction Public Interaction                                                       |                                                                          |
| list details                                                                                 | 1 - 20 of 9478 older > oldest »                                          |
| CIG-9908 HDAC3::HIF1A HIF1A physically associates with HDAC3                                 | PubMed ID 17273746 Misbah Naseer reviewed Mar 12                         |
| CIG-9907 HDAC1::HIF1A HIF1A physically associates with HDAC1                                 | PubMed ID 17273746 Misbah Naseer reviewed Mar 12                         |
| CIG-9906 MDM2::HIF1A MDM2 physically associates with HIF1A                                   | PubMed ID 17234751 Misbah Naseer reviewed Mar 12                         |
| CIG-9905 MYC::ARD1A ARD1A physically associates with MYC gene                                | PubMed ID 18593917 Misbah Naseer reviewed Mar 12                         |
| CIG-9904 MYC::CTNNB1 CTNNB1 physically associates with MYC gene                              | PubMed ID 18593917 Misbah Naseer reviewed Mar 12                         |
| CIG-9903 HIF1A::CTNNB1 CTNNB1 physically associates with HIF1A                               | PubMed ID 18593917 Misbah Naseer reviewed Mar 12                         |
| CIG-9902 HIF1A::ARD1A ARD1A physically associates with HIF1A                                 | PubMed ID 18593917 Misbah Naseer reviewed Mar 12                         |
| CIG-9901 MAP4K4::BIRC2 MAP4K4 (NIK) physically associates with BIRC2 (cIAP1)                 | PubMed ID 20184394 Melissa Yau reviewed Mar 12                           |
| CIG-9900 ARNT::HIF3A ARNT physically associates with HIF3A                                   | PubMed ID 16126907 Misbah Naseer reviewed Mar 12                         |
| CIG-9899 HIF1A::HIF3A HIF1A physically associates with HIF3A                                 | PubMed ID 16126907 Misbah Naseer reviewed Mar 12                         |
| CIG-9898 AIM2::AIM2 AIM2 physically associates with itself                                   | PubMed ID 15582594 Ana Sribnaia reviewed Mar 12                          |
| CIG-9897 HIF1A::PGK1::ARNT A complex of HIF1A and ARNT transcriptionally regulates PGK1 gene | PubMed ID 16126907 Misbah Naseer reviewed Mar 12                         |

#### 1.2 Searching Interactions

The submission system allows users to search single or multiple criteria at a time. Searchable fields include:

- PubMed ID
- Interaction Name
- Interaction Type
- Participant Molecule
- Interaction Detection Method
- Evidence Comments
- Submission Status
- Submitter

To add multiple search criteria, click the "+" icon. The user can search for interactions matching **<u>all</u>** criteria or **<u>any</u>** of the criteria selected. To take out a search criteria, click on the "-" icon.

| Interactions                     |                |        | add interact | tion |
|----------------------------------|----------------|--------|--------------|------|
| Math all of the following        | ules:          |        |              |      |
| (1) PubMed ID                    | <u>∙</u> is    |        | 9            | 0    |
| (2) Interaction Name             | contains       |        | 0            | ٢    |
| (3) Interaction Type             | is OBO term    | select | 0            | 0    |
| (4) Participant Molecule         | • is select    |        | 0            | ٢    |
| (5) Interaction Detection Method | is select      |        | 9            | 0    |
| (6) Evidence Comments            | - contains     |        | 0            | ٢    |
| (7) Submission Status            | • is pending • |        | 9            | ٢    |
| (8) Submitter                    | ▪ is select    |        | 0            | ٢    |
|                                  |                | Re     | set Search   |      |

Click the "Search" button after entering the search criteria. For example, if participant molecule= IRAK1, the following search results are shown:

| Interaction Pathway Innategene Stats                                                              |                                                    |
|---------------------------------------------------------------------------------------------------|----------------------------------------------------|
|                                                                                                   |                                                    |
| Interactions                                                                                      | add interaction                                    |
| Match the following rule:                                                                         |                                                    |
|                                                                                                   |                                                    |
|                                                                                                   |                                                    |
|                                                                                                   | Reset Search                                       |
| Den la serie de la la la la la la la la la la la la la                                            |                                                    |
|                                                                                                   | 1 00 of 00 older , older ,                         |
|                                                                                                   | 1 - 20 07 66 <u>piders pidest »</u>                |
| IG-9320 IRAKT: VASP IRKAT physically associates with VASP                                         | PubMed ID 20044140 Ana Sribhaia reviewed Mar 07    |
| CIG-9128 IRAK1::Ptpn6 IRAK1 physically associates with Ptpn6 (Shp-1)                              | PubMed ID 18391954 Misbah Naseer reviewed Mar 07   |
| CIG-8738 PELI3::IRAK1 IRAK1 phosphorylates PELI3                                                  | PubMed ID 17997719 Misbah Naseer reviewed Nov 04   |
| CIG-8737 PELI1::IRAK1 IRAK1 phosphorylates PEL1                                                   | PubMed ID 17997719 Misbah Naseer reviewed Nov 04   |
| CIG-9736 IKBKG::IRAK1 IKBKG physically associates with polyubiquitinated IRAK1                    | PubMed ID 17997719 Misbah Naseer reviewed Mar 07   |
| :IG-8692 TRAF6::IRAK1 TRAF6 physically associates with IRAK1                                      | PubMed ID 19716405 Misbah Naseer reviewed Mar 07   |
| CIG-8691 TOLLIP::IRAK1 TOLLIP physically associates with IRAK1                                    | PubMed ID 19716405 Misbah Naseer reviewed Mar 07   |
| CIG-8690 RCAN1::IRAK1 RCAN1 (DSCR1) physically associates with IRAK1                              | PubMed ID 19716405 Misbah Naseer reviewed Mar 07   |
| CIG-5744 PELI3::IRAK1 PELI3 physically interacts with IRAK1                                       | PubMed ID 19081057 Giselle Ring reviewed Mar 07    |
| CIG-5743 PELI2::IRAK1 PELI2 physically interacts with IRAK1                                       | PubMed ID 19081057 Giselle Ring reviewed Mar 07    |
| CIG-5742 Peli1::IRAK1 Peli1 physically interacts with IRAK1                                       | PubMed ID 19081057 Giselle Ring reviewed Mar 07    |
| 21G-4834 hsa-mir-146b::IRAK1 MIRN146B MicroRNA inhibits IRAK1 mRNA translation through its 3' UTR | PubMed ID 16885212 Michab Naceer, reviewed, Mar 07 |

Results are categorized into:

- "Curated interactions" which refer to interactions for IRAK1 manually curated by the InnateDB team
- "Public Interactions" which refer to all interactions for IRAK1 displayed on the main site (<u>www.innatedb.ca</u>)

| Interaction          | Pathway         | Innategene             | Stats                                                  |                    |               |                        |           |
|----------------------|-----------------|------------------------|--------------------------------------------------------|--------------------|---------------|------------------------|-----------|
|                      |                 |                        |                                                        |                    |               |                        |           |
| Interactions         |                 |                        |                                                        |                    |               | add inf                | eraction. |
| Match the follo      | wing rule:      |                        |                                                        |                    |               |                        |           |
| (1) Participant      | Molecule        | 🔽 is (IRAK1 🛛          |                                                        |                    |               |                        | 0         |
|                      |                 |                        |                                                        |                    | Res           | et Sea                 | arch      |
| Curated Inte         | raction         | ublic Interaction      |                                                        |                    |               |                        |           |
| list uetails         |                 |                        |                                                        |                    | 1 - 20 of     | 86 <u>older &gt; o</u> | oldest »  |
| CIG-9320 IRAK        | 1::VASP IRKA1   | physically associat    | es with VASP                                           | PubMed ID 20044140 | Ana Sribnaia  | reviewed               | Mar 07    |
| CIG-9128 IRAK        | 1::Ptpn6 IRAK   | 1 physically associa   | tes with Ptpn6 (Shp-1)                                 | PubMed ID 18391954 | Misbah Naseer | reviewed               | Mar 07    |
| CIG-8738 PELI        | 3::IRAK1 IRAK1  | phosphorylates PE      | :13                                                    | PubMed ID 17997719 | Misbah Naseer | reviewed               | Nov 04    |
| CIG-8737 PELI        | 1::IRAK1 IRAK1  | phosphorylates PE      | EL1                                                    | PubMed ID 17997719 | Misbah Naseer | reviewed               | Nov 04    |
| CIG-8736 IKBH        | G::IRAK1 IKBK   | G physically associ    | ates with polyubiquitinated IRAK1                      | PubMed ID 17997719 | Misbah Naseer | reviewed               | Mar 07    |
| CIG-8692 TRA         | F6::IRAK1 TRAF  | =6 physically associ   | ates with IRAK1                                        | PubMed ID 19716405 | Misbah Naseer | reviewed               | Mar 07    |
| <u>CIG-8691</u> TOLI | .IP::IRAK1 TOL  | LIP physically asso    | ciates with IRAK1                                      | PubMed ID 19716405 | Misbah Naseer | reviewed               | Mar 07    |
| CIG-8690 RCA         | N1::IRAK1 RCA   | N1 (DSCR1) physic      | ally associates with IRAK1                             | PubMed ID 19716405 | Misbah Naseer | reviewed               | Mar 07    |
| <u>CIG-5744</u> PELI | 3::IRAK1 PELI3  | physically interacts   | with IRAK1                                             | PubMed ID 19081057 | Giselle Ring  | reviewed               | Mar 07    |
| CIG-5743 PELI        | 2::IRAK1 PELI2  | physically interacts   | with IRAK1                                             | PubMed ID 19081057 | Giselle Ring  | reviewed               | Mar 07    |
| CIG-5742 Peli1       | ::IRAK1 Peli1 p | physically interacts v | vith IRAK1                                             | PubMed ID 19081057 | Giselle Ring  | reviewed               | Mar 07    |
| <u>CIG-4834</u> hsa- | mir-146b::IRAK  | 1 MIRN146B Microl      | RNA inhibits IRAK1 mRNA translation through its 3' UTR | DubMod ID 16996313 | Mishoh Nessor | en in und              | Max 07    |

## 1.3 Adding a New Interaction

Click "Add Interaction" in the top right-hand corner of page to begin submitting a new interaction.

| Interaction                | Pathway     | Innategene             | Stats                                                  |                    |               |                        |          |
|----------------------------|-------------|------------------------|--------------------------------------------------------|--------------------|---------------|------------------------|----------|
| Interactions               |             |                        |                                                        |                    |               | add in                 | teractic |
| Match the followin         | g rule:     |                        |                                                        |                    |               |                        | _        |
| 1) Participant Mol         | lecule      | 🔽 is (IRAK1 🗡          |                                                        |                    |               |                        | 9 (      |
|                            |             |                        |                                                        |                    | Res           | et Se                  | arch     |
| Curated Interac            | tion F      | Public Interaction     |                                                        |                    |               |                        |          |
| list details               |             |                        |                                                        |                    | 1 - 20 of     | 86 <u>older &gt;</u> j | oldest : |
| IG-9320 IRAK1::\           | VASP IRKA   | 1 physically associat  | es with VASP                                           | PubMed ID 20044140 | Ana Sribnaia  | reviewed               | Mar (    |
| IG-9128 IRAK1::            | Ptpn6 IRAK  | 1 physically associal  | es with Ptpn6 (Shp-1)                                  | PubMed ID 18391954 | Misbah Naseer | reviewed               | Mar (    |
| IG-8738 PELI3::II          | RAK1 IRAK   | 1 phosphorylates PE    | :LI3                                                   | PubMed ID 17997719 | Misbah Naseer | reviewed               | Nov (    |
| IG-8737 PELI1::II          | RAK1 IRAK   | 1 phosphorylates PE    | PubMed ID 17997719                                     | Misbah Naseer      | reviewed      | Nov (                  |          |
| :IG-8736 IKBKG::           | IRAK1 IKB   | G physically associate | ates with polyubiquitinated IRAK1                      | PubMed ID 17997719 | Misbah Naseer | reviewed               | Mar 0    |
| IG-8692 TRAF6::            | IRAK1 TRA   | F6 physically associ   | ates with IRAK1                                        | PubMed ID 19716405 | Misbah Naseer | reviewed               | Mar (    |
| IG-8691 TOLLIP:            | IRAK1 TO    | LLIP physically asso   | iates with IRAK1                                       | PubMed ID 19716405 | Misbah Naseer | reviewed               | Mar (    |
| IG-8690 RCAN1:             | IRAK1 RCA   | AN1 (DSCR1) physic     | ally associates with IRAK1                             | PubMed ID 19716405 | Misbah Naseer | reviewed               | Mar (    |
| IG-5744 PELI3::II          | RAK1 PELIS  | 3 physically interacts | with IRAK1                                             | PubMed ID 19081057 | Giselle Ring  | reviewed               | Mar (    |
| IG-5743 PELI2::II          | RAK1 PELI   | 2 physically interacts | with IRAK1                                             | PubMed ID 19081057 | Giselle Ring  | reviewed               | Mar (    |
| : <u>IG-5742</u> Peli1::IF | RAK1 Peli1  | physically interacts w | ith IRAK1                                              | PubMed ID 19081057 | Giselle Ring  | reviewed               | Mar (    |
| CIG-4834 hsa-mir           | -146b::IRAI | K1 MIRN146B MicroF     | RNA inhibits IRAK1 mRNA translation through its 3' UTR |                    |               |                        |          |

The submission page is broken into 3 main sections – Interaction, Participant & Evidence.

## 1.3.1 Interaction

#### 1.3.1.1 Interaction type

| Interaction        |                                                                                                    |   |
|--------------------|----------------------------------------------------------------------------------------------------|---|
| * Interaction type | physical association     complex assembly     transcriptional regulation     translational regulation |   |
| * Full name        |                                                                                                    | ] |
| Comments           |                                                                                                    |   |

Select the appropriate interaction type from the list.

"**Physical Association**" is the most general term used to describe an interaction and should only be used when no other information is available (This is frequently the case).

"Direct Interaction" is the term used to describe an experiment in which the number of interactors equals 2 **highly purified** molecules and the interaction occurs in vitro, such that no host proteins may interfere.

For **biochemical reactions**, such as *phosphorylation*, *ubiquitination*, *cleavage* etc, click: "Physical Association". A search window will pop-up. The user may either manually enter the term in the search box or click on the arrow beside physical association and expand to direct interaction >enzymatic reaction.

| Se  | arch Interaction type Q dire | ct interaction reset |                    | و |
|-----|------------------------------|----------------------|--------------------|---|
|     | physical association         | direct interaction > | covalent binding   | • |
| rac |                              |                      | enzymatic reaction |   |
|     |                              |                      |                    |   |
|     |                              |                      |                    |   |
|     |                              |                      |                    |   |

From the list of enzymatic reactions, select the appropriate term for the interaction.

| Search Interaction type Q enzymatic rea | action reset       |   |                           |
|-----------------------------------------|--------------------|---|---------------------------|
| direct interaction                      | covalent binding   | Þ | acetylation reaction      |
|                                         | enzymatic reaction | ► | amidation reaction        |
|                                         |                    |   | cleavage reaction         |
|                                         |                    |   | deacetylation reaction    |
|                                         |                    |   | deformylation reaction    |
|                                         |                    |   | dephosphorylation reacti  |
|                                         |                    |   | deubiquitination reaction |
|                                         |                    |   | formylation reaction      |
|                                         |                    |   | hydroxylation reaction    |
|                                         |                    |   | lipid addition            |
|                                         |                    |   | methylation reaction      |
|                                         |                    |   | phosphorylation reaction  |
|                                         |                    |   | ubiquitination reaction   |
|                                         |                    |   | adp ribosylation reaction |
|                                         |                    |   | dealvcosvlation reaction  |

Commonly used enzymatic reactions are:

- cleavage reaction
- phosphorylation reaction
- dephosphorylation reaction
- ubiquitination reaction

"**Complex Assembly**" should be used to describe cases of complex formation i.e. A, B and C form complex ABC.

"Transcriptional Regulation" – remember we only describe direct, experimentally validated interactions in InnateDB. Experiments where a gene up/down regulates another gene should not be entered unless a direct interaction has been confirmed i.e. a Transcription Factor is shown to bind the promoter region of gene (via CHIP or EMSA) and up/down regulation is observed in an assay e.g. luciferase assay. When both physical interaction and gene regulation are experimentally proven, select "transcriptional regulation" as interaction type. The physical interaction evidence is described in the evidence section for the interaction with the transcriptional regulation assay is described in the comments. If no up/down regulation observed then the interaction type is just "Physical Interaction".

**"Translational Regulation**" – rarely used. See "Transcriptional Regulation". Example interaction of RNA x with gene y leads to increased/decreased translation of protein. Examples of this are very rare.

#### 1.3.1.2 Full name

Provide one sentence describing the interaction between the interactors and any specific conditions applying to the interaction. The format of the sentence should agree with the interaction type selected e.g. IRAK4 phosphorylates IRAK1; TLR4 physically associates with LY96; ITCH autoubiquitinates itself in the presence of UBE2L3; IL1 stimulation leads to the complex formation of IRAK1, TRAF6 and MAP3K3. Use HGNC (HUGO Gene Nomenclature Committee) symbols for human participants (UPPER CASE) and Mouse Genome Informatics (MGI) symbols (Title case) for mouse participants.

#### 1.3.1.3 Comments

If information applicable to **all** possible evidences is available, record it in the comments field e.g. a common name for a complex etc. Usually this can be left blank.

## 1.3.2 Participant

| Participant   |                   |                  |
|---------------|-------------------|------------------|
| Participant 1 |                   |                  |
|               | * Molecule type   | Protein -        |
|               | * Species         | Homo sapiens 💌   |
|               | * Molecule        | select           |
|               | * Biological role | unspecified role |
| Participant 2 |                   |                  |
|               | * Molecule type   | Protein -        |
|               | * Species         | Homo sapiens 💌   |
|               | * Molecule        | select           |
|               | * Biological role | unspecified role |

If there are > 2 participants in an interaction à click "add new participant". This can be done as many times as required.

#### 1.3.2.1 Molecule Type

Select the correct molecule type of the participant from the list (Protein, DNA, RNA). The default selection is Protein. Different participants may have different molecule types e.g. a protein (e.g. transcription factor) may interact with a gene.

Note: the ability to describe interactions between a complex and another molecule type will be added later in InnateDB development.

#### 1.3.2.2 Species (Human & Mouse Only!)

Select the species of the participant from the list provided. InnateDB only includes interactions involving human/mouse molecules. The different participants may be of different species e.g. an experiment that shows a human protein interacts with a mouse protein. If no information about species can be gathered from the paper and references, contact the author of the paper to ensure the species.

#### 1.3.2.3 Molecule

Click "select" button. Enter the symbol for the participant in the text field and hit the ENTER key. Note: Often genes are more commonly known by another name (synonym) so you will need to watch out for this and ensure you are entering the correct name. If a synonym is entered (e.g. MEKK3), the search will provide HGNC symbol for gene(s) with the entered synonym (e.g. MAP3K3).

#### Protein kinase C-associated kinase can activate NFkappaB in both a kinase-dependent and a kinase-independent manner.

#### Moran ST, Haider K, Ow Y, Milton P, Chen L, Pillai S.

Massachusetts General Hospital Cancer Center, Harvard Medical School, Building 149, 13th Street, Charlestown, MA 02129, USA.

Protein kinase C-associated kinase (PKK, also known as RIP4/DIK) activates NFkappaB when overexpressed in cell lines and is required for keratinocyte differentiation in vivo. However, very little is understood about the factors upstream of PKK or how PKK activates NFkappaB. Here we show that certain catalytically inactive mutants of PKK can activate NFkappaB, although to a lesser degree than wild type PKK. The deletion of specific domains of wild type PKK diminishes the ability of this enzyme to activate NFkappaB; the same deletions made on a catalytically inactive PKK background completely ablate NFkappaB activation. PKK may be phosphorylated by two specific mitogen-activated protein kinase kinases kinases, MEKK2 and MEKK3 and this interaction may in part be mediated through a critical activation loop residue, Thr184. Catalytically inactive PKK mutants that block phorbol ester-induced NFkappaB activation do not interfere with, but unexpectedly enhance, the activation of NFkappaB by these two mitogen-activated protein kinase kinases. Taken together, these data indicate that PKK may function in both a kinase-dependent as well as a kinase-independent manner to activate NFkappaB.

| Homo sapiens 🔽 Protein/Gene Name 🔽 🔍 mekk3                          |  |
|---------------------------------------------------------------------|--|
| MAP3K3 Molecule ID 63432<br>synonym: MAPKKK3, MEKK3                 |  |
| mitogen-activated protein kinase kinase 3<br>type: DNA, taxon: 9606 |  |
| 1 record                                                            |  |

**Special case 1**: If a HGNC symbol has not been assigned to a gene, search the gene and select the InnateDB molecule ID associated with the gene.

|   | Homo sapiens 🗾 Protein/Gene Name 🔄 🔍 mavs                                                                                                    |   |   |
|---|----------------------------------------------------------------------------------------------------|---|---|
|   | Molecule ID 49080<br>synonym: CARDIF, DKFZp666M015, FLJ27482, FLJ41962, IPS-1, KIAA1271, MAVS                                                                                                    | ] | - |
| ſ | Mitochondrial antiviral-signaling protein (Interferon-beta promoter stimulator protein 1) (IPS-1) (Virus-induced-signaling adapter) (CARD adapter inducing interferon-beta) (Cardif) (Putative NF-kappa-B- activating protein 031N). [Source:Uniprot/SWISSPROT;Acc:Q7Z434] type: DNA, taxon: 9606 |   |   |
| e | 1 record                                                                                                    |   |   |

**Special case 2:** Sometimes 2 HGNC IDs are assigned to the same InnateDB gene. If this happens, discuss with project leader for further action.

| Homo sapiens 🔽 Protein/Gene Name 🔽 Q jak3                                                                                                    |  |
|----------------------------------------------------------------------------------------------------|--|
| INSL3; JAK3 Molecule ID 37201<br>synonym: JAK-3, JAK3_HUMAN, JAKL, L-JAK, LJAK, MGC119818, MGC119819, RLF, RLNL<br>insulin-like 3 (Leydig cell)   Janus kinase 3 (a protein tyrosine kinase, leukocyte)<br>type: DNA, taxon: 9606 |  |
| 1 record                                                                                                    |  |

**Special case 3:** Since 2009, ENSEMBL has included nine <u>haplotypic regions</u>, mainly in the MHC region of chromosome 6 in its gene database. Consequently, search for a gene may generate several results with identical HGNC IDs but different InnateDB molecule IDs.

If this happens, search the gene on the main site (<u>www.innatedb.ca</u>). Note the InnateDB molecule ID of the gene which is located on Chromosome 6 (not the MHC regions). Use this molecule ID for submitting interactions for the gene.

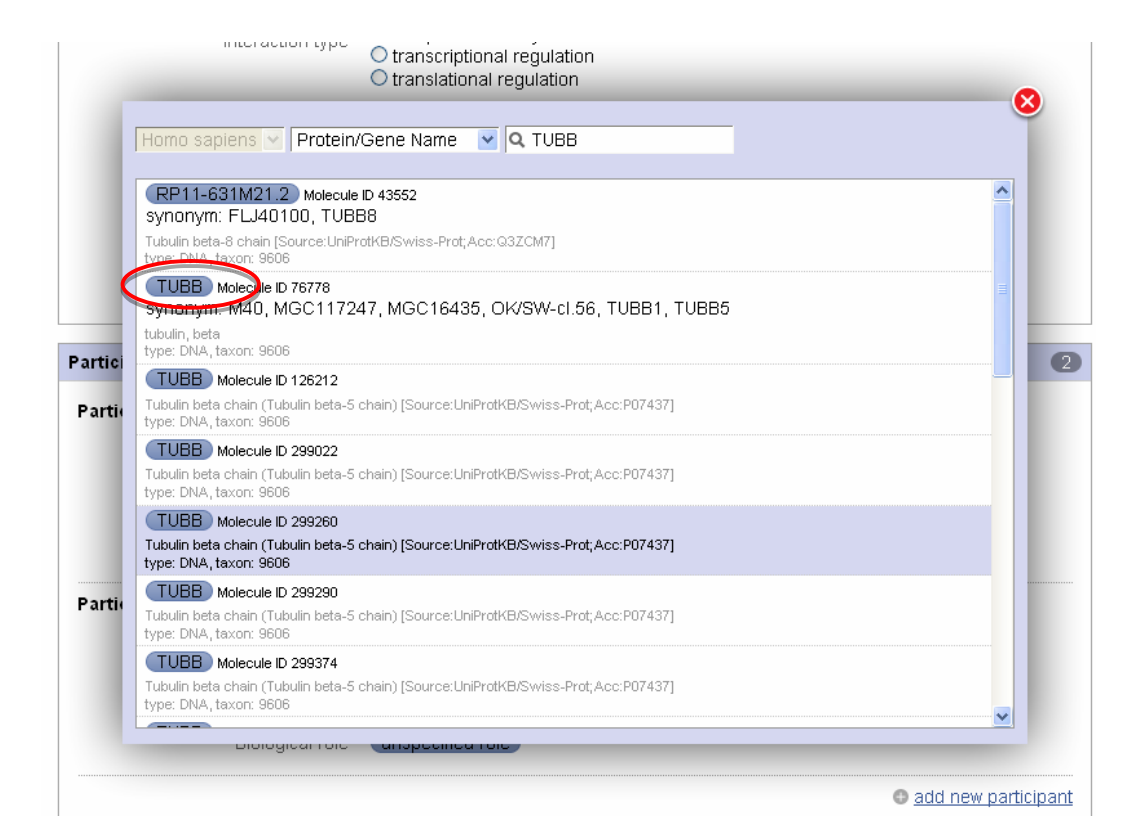

| Innate InnateDB<br>DB A Knowledge Resource For Innete Immunity Interactions & Pathways                                           |                    |                             |                    |                |                               |               |              | [Participant Login |  |
|----------------------------------------------------------------------------------------------------|--------------------|-----------------------------|--------------------|----------------|-------------------------------|---------------|--------------|--------------------|--|
|                                                                                                    | Home Ab            | out Search                  | Data Analysis Brow | se Download    | Resources Statistics          | Contact       | Help         |                    |  |
|                                                                                                    | Displa             | y Options <mark>(Sho</mark> | w/Hide)            |                |                               |               |              |                    |  |
| Sorted by: Gene symbol    ascending    then by Organism   ascending   ascending   Sort  Download MS Excel TA8 CSV Show Orthologs |                    |                             |                    |                |                               |               |              |                    |  |
|                                                                                                    |                    | Viewing                     | genes 1 to 10 of 1 | 0 hits matchin | g query ( Name 'tubb' )       | )             |              |                    |  |
|                                                                                                    |                    |                             |                    | Page(s): 1     |                               |               |              |                    |  |
| InnateDB ID                                                                                                    | Ensembl Gene ID    | Organism                    | Chromosome         | Gene symbol    | Gene name                     |               | Interactions |                    |  |
| IDBG-299439                                                                                                    | ENSG00000235067    | Horno sapiens               | HSCHR6_MHC_DBB     | TUBB           | Tubulin beta chain (Tubulin b | oeta-5 chain) |              | Gene Details       |  |
| IDBG-299374                                                                                                    | ENSG00000227739    | Homo sapiens                | HSCHR6_MHC_COX     | TUBB           | Tubulin beta chain (Tubulin b | oeta-5 chain) |              | Gene Details       |  |
| IDBG-76778                                                                                                    | ENSG00000196230    | Homo sapiens                | 6                  | TUBB           | tubulin, beta                 |               | 21           | Gene Details       |  |
| IDBG-126212                                                                                                    | ENSG00000183311    | Homo sapiens                | HSCHR6_MHC_QBL     | TUBB           | Tubulin beta chain (Tubulin b | oeta-5 chain) | 32           | Gene Details       |  |
| IDBG-299260                                                                                                    | ENSG00000229684    | Horno sapiens               | HSCHR6_MHC_MCF     | TUBB           | Tubulin beta chain (Tubulin b | oeta-5 chain) |              | Gene Details       |  |
| IDBG-299290                                                                                                    | ENSG00000232421    | Homo sapiens                | HSCHR6_MHC_SSTO    | TUBB           | Tubulin beta chain (Tubulin b | oeta-5 chain) |              | Gene Details       |  |
| IDBG-299480                                                                                                    | ENSG00000232575    | Homo sapiens                | HSCHR6_MHC_MANN    | TUBB           | Tubulin beta chain (Tubulin b | oeta-5 chain) |              | Gene Details       |  |
| IDBG-57522                                                                                                    | ENSG00000137267    | Homo sapiens                | 6                  | TUBB2A         | tubulin, beta 2A              |               | 36           | Gene Details       |  |
| IDBG-299022                                                                                                    | ENSG00000224156    | Homo sapiens                | HSCHR6_MHC_APD     | TUBB           | Tubulin beta chain (Tubulin b | oeta-5 chain) |              | Gene Details       |  |
| IDBG-193657                                                                                                    | ENSMUSG00000062591 | Mus musculus                | 17                 | Tubb4          | tubulin, beta 4               |               |              | Gene Details       |  |

#### 1.3.2.4 Biological Role

Select an appropriate term for the biological role for the interactor in context of the interaction e.g. *unspecified* for physical interactions, *enzyme and enzyme target* for phosphorylation, ubiquitination, dephosphorylation etc.

| Search Biological role | reset |
|------------------------|-------|
| unspecified role       |       |
| enzyme                 |       |
| self                   |       |
| (inhibitor)            |       |
| stimulator             |       |
| putative self          |       |
| (donor) ►              |       |
| acceptor               |       |
|                        |       |
|                        |       |
|                        |       |

#### 1.3.3 Evidence

| Evidence                     |                                             |
|------------------------------|---------------------------------------------|
| * Reference type             | PubMed ID _ Book _ Website                  |
| ^ PubMed ID                  | Creat                                       |
| Interaction detection method |                                             |
|                              | terilari ineritati                          |
| Host system                  | ○ In Vtra ○ In Vtva ● Ex Vtva ● unspecified |
| Host organism                | Q.                                          |
| Cell status                  | ○ Primary ○ Cell-line                       |
| Participants                 |                                             |
| Cell line                    | Q                                           |
| Cell type                    |                                             |
| Tissue type                  |                                             |
| Subcellular localization     |                                             |
| Comments                     |                                             |
|                              | add new exidence                            |

Multiple evidences are possible for an interaction; either from the same PubMed ID where different experiments prove the same interaction or where two or more papers describe evidence of an interaction. Click "+ add new evidence" to add additional evidence either with the same PubMed ID or with a different one.

| vidence     |                       |                                 |                         |               | 0                 |
|-------------|-----------------------|---------------------------------|-------------------------|---------------|-------------------|
| Evidence 1  |                       |                                 |                         |               |                   |
|             | * Reference type      | PubMed ID                       |                         |               |                   |
|             | * PubMed ID           | select                          |                         |               |                   |
| Interactio  | n detection method    | select<br>add additional method |                         |               |                   |
|             | Host system           | 🖯 In Vitro 🖯 In Vivo            | 🖯 Ex Vivo 💿 unspecified |               |                   |
|             | Host organism         | select                          |                         |               |                   |
|             | Cell status           | Primary     Cell-line           | e 🖲 unspecified         |               |                   |
|             | Cell line             | (select)                        |                         |               |                   |
|             | Cell type             | select                          |                         |               |                   |
|             | Tissue type           | select                          |                         |               |                   |
| Sub         | cellular localization | select                          |                         |               |                   |
|             |                       |                                 |                         |               |                   |
|             | Comments              |                                 |                         |               |                   |
|             |                       |                                 |                         |               |                   |
|             |                       |                                 |                         |               |                   |
| Participant | Participant iden      | tification method               | Experimental role       | Accession num | ber               |
| (1)         | (select)              |                                 | unspecified role        |               |                   |
| (2)         | select                |                                 | unspecified role        |               |                   |
|             |                       |                                 |                         |               |                   |
|             |                       |                                 |                         | 0             | add tiew evidence |

#### 1.3.3.1 PubMed ID

Enter the PubMed ID (PMID) for the publication in which the interaction and its evidence is described. The search box will display the abstract for the entered PMID. Ensure that the correct paper is retrieved.

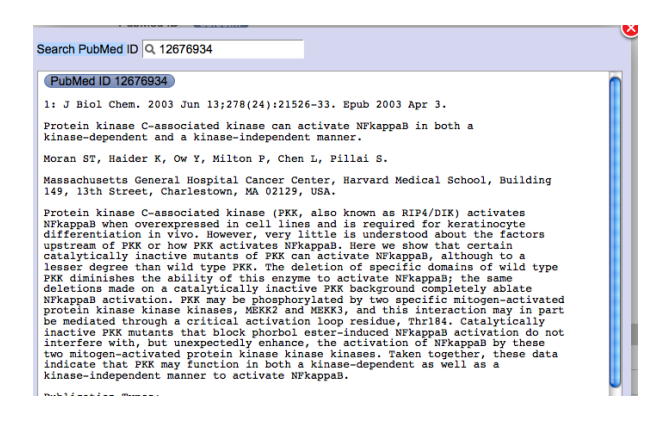

#### **1.3.3.2 Interaction Detection Method**

This is the experimental method used to detect the interaction, usually the basis for evidence of an interaction. Interaction detection method terms are controlled Open Biomedical Ontology (OBO) terms for Molecular Interactions. These terms are searchable by typing a term (or part of a term) into the box and hitting the ENTER key. Once search terms are entered, a selection of controlled vocabulary terms appear in a drop down menu, select the interaction term which best fits the experiment performed.

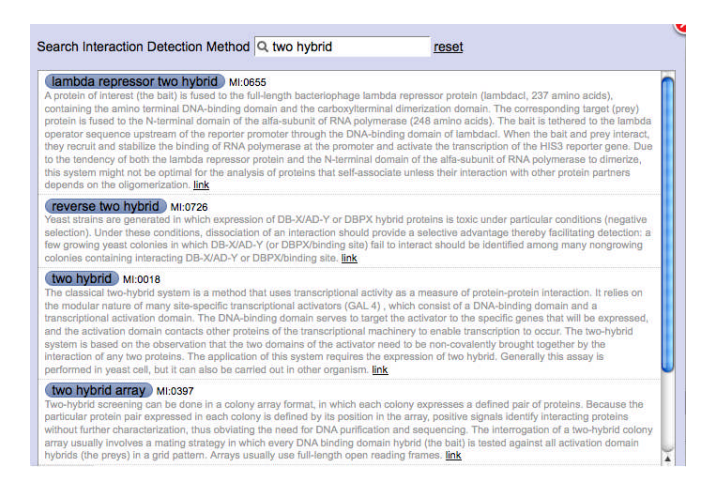

Alternatively, different OBO terms listed in the search menu can be expanded until the appropriate term is found.

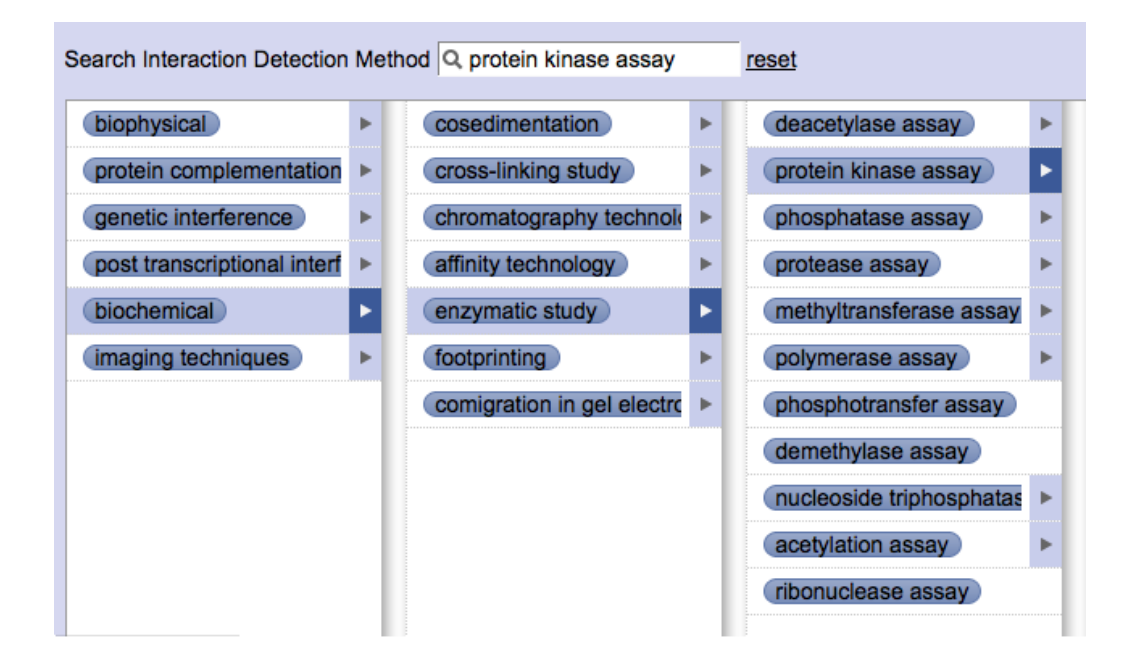

Following are some OBO terms used for common detection methods:

- coimmunopercipiation/ anti-tag coimmunoprecipitation: coimmunoprecipitation
- protease assay: cleavage reactions
- enzymatic study: luciferase assay, ubiquitination/conjugation assay
- protein kinase assay/ in-gel kinase assay: phosphorylation reaction
- phosphatase assay: dephosphorylation reaction
- pull down: GST pull down assay

#### 1.3.3.6 Host System and Host Organism

| Host system   | 😑 In Vitro 🕒 In Vivo 🖯 Ex Vivo 💿 unspecified |
|---------------|----------------------------------------------|
| Host organism | select                                       |

#### Host System:

*In Vitro* – experiments performed in a cell-free system; also used for experiments involving immortalized and commercially sold cell lines.

*In Vivo* – experiments performed in an organism or with cells extracted from an organism which have not been subject to any treatment.

*Ex Vivo* – experiments performed on cells extracted from a living organism that have been subjected to some form of treatment e.g. TNF, LPS stimulation , also cells derived/cultured from living cells e.g. monocytes cultured from PBMCs.

**Unspecified** – Experiments performed in a foreign system such as yeast two hybrid experiment.

#### Host Organism:

The host system is the species where the interaction was shown to take place. This is NOT to be confused with the species of the participant molecules (human and mouse only). For example yeast two hybrid would be "yeast" and HEK293 cells would be "human". This is a searchable field with controlled vocabulary, thus the host system species must be selected from the drop menu of controlled vocabulary which appears in the search box. Any species can be added here e.g. African green monkey, yeast. Sometimes there are several possible options for a common name – make sure you choose the correct species based on the scientific name.

| Search Taxonomy Name                              | Q green monkey      |  |
|---------------------------------------------------|---------------------|--|
| Chlorocebus aethiops<br>common name "green monkey | Taxon ID 9534<br>/" |  |
| Chlorocebus sabaeus<br>common name "green monkey  | Taxon ID 60711      |  |

#### 1.3.3.7 Cell Status

**Primary** - Cells were taken directly from a living organism, which is not immortalized. Cells may be cultured following isolation e.g. monocytes derived from peripheral blood mononuclear cells (PBMCs), bone-marrow derived macrophages

Cell-line - Cells which are grown under controlled conditions e.g. HeLa.

Unspecified - when primary cells or cell line were not used or not indicated in the experiment.

#### 1.3.3.8 Cell Line

Enter the name of the cell line in which the interaction was found to occur. Where possible use the ATCC cell line names found at <u>http://www.atcc.org/</u>. Other details such as what cell type, tissue and species a cell line is derived from can also be looked up here. See <u>https://www.pathogenomics.ca/wiki/index.php/Curators\_Group</u> for cell line details that have already been looked up and for information about standards used to classify a cell line not listed on the page.

**Example:** Caco 2: cell type: epithelial cell; Tissue type: colorectal adenocarcinoma cell line; *Homo sapiens* 

#### 1.3.3.9 Cell Type

Enter the distinct morphological or functional form of cell e.g. macrophage, epithelial etc. Cell line names should not be entered here. The cell type of a cell line should be entered. Cell type terms are OBO controlled terms and can be searched similarly to interaction detection method.

#### 1.3.3.10 Tissue Type

The tissue in which the cells were derived from e.g. lung, heart, brain etc. Tissue terms are OBO controlled terms and can be searched similarly to interaction detection method.

#### Example

To determine the cell type, tissue type and species of the cell line, search the ATCC cultures to find most of the cell line descriptions.

For example if a paper mentions SW480 cells:

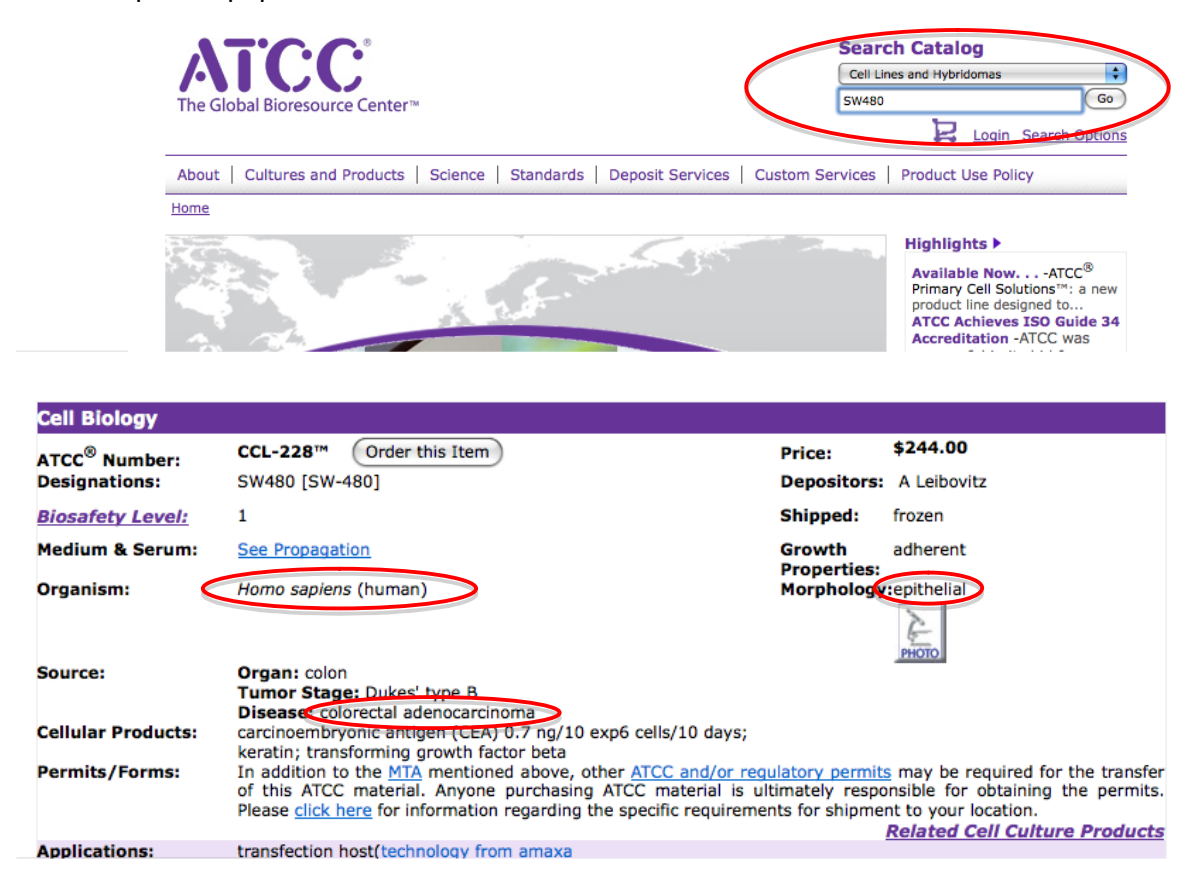

Hence, the following information will be entered:

Cell line: SW480

Cell type: epithelial cell

Tissue type: colorectal adenocarcinoma cell line

#### 1.3.3.11 Subcellular localization

If specified, this is where the location within the cell in which the **interaction** is observed and NOT the subcellular localization of where a protein is normally located. When inputting subcellular localization, only controlled terms are allowed and thus this is a searchable field. Once search terms are entered, a selection of controlled vocabulary terms appear in the search window, select the term which best fits the subcellular localization. Alternatively, the given list in the search box can be expanded to the appropriate term.

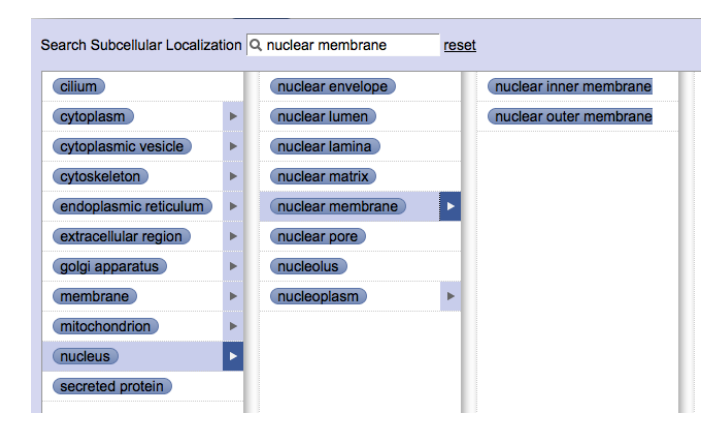

#### **1.3.3.12** Participant Identification Method and Experimental Role

The method used to identify or determine the participant in the interaction detection experiment is entered in this field. The participant identification method is usually found in the Materials and Methods sections of papers describing interactions and there may more than one used. If more than one method is used, add the one which is more specific in identifying the participant.

| T domod to                     | 001    |                            |   |                         |   |
|--------------------------------|--------|----------------------------|---|-------------------------|---|
| Search Participant identificat | tion m | nethod Q western blot      |   | reset                   |   |
| inference                      |        | nucleotide sequence ide    | ► | western blot            | • |
| experimental participant       | Þ      | protein sequence identifi  | ► | enzyme linked immunose  |   |
|                                |        | predetermined participar   | ► | immunostaining          | • |
|                                |        | identification by antibody | ► | proximity enzyme linked |   |
|                                |        | mass spectrometry          | ► |                         |   |
|                                |        |                            |   |                         |   |
|                                |        |                            |   |                         |   |

**Experimental Role** explains the role of each interaction participant in the experiment demonstrating the interaction.

| Search Experimental role | 2 | reset |
|--------------------------|---|-------|
| bait                     |   |       |
| (neutral component)      |   |       |
| prey                     |   |       |
| unspecified role         |   |       |
| self                     |   |       |
| suppressor gene          |   |       |
| suppressed gene          |   |       |
| fluorescence donor       |   |       |
| (fluorescence acceptor)  |   |       |
| ancillary                |   |       |
| putative self            | • |       |
|                          |   |       |
|                          |   |       |
|                          |   |       |
|                          |   |       |

*bait* – The participant was used as a "bait" to find the other participant(s). For example, in a GST pulldown experiment, the GST fusion protein is the bait since it is used to detect other interacting proteins. This is usually the stationary/immobilized participant.

*prey* – The participant that interacts with the bait; the interactor that is detected because of its interaction with the bait.

*ancillary* – This is the participant(s) in a complex which links other components of a complex together.

*neutral component* – An interaction participant that has a neutral role in the interaction; for example in a non-screening yeast two hybrid, neither component is the bait or prey, but instead come together to demonstrate an interaction.

*suppressor gene* – The gene which suppresses another gene.

suppressed gene – The gene which is suppressed by a suppressor gene.

*fluorescence donor* – In experiments where fluorescence energy transfer is used (such as in FRET), this is the participant which is the source of fluorescence energy.

*fluorescence acceptor* – In experiments where fluorescence energy transfer is used (such as in FRET), this is the participant which receives fluorescence energy from the fluorescence donor.

fluorescence acceptor donor pair - Comprised of a fluorescence acceptor and donor.

*self* – When there is only one participant i.e. an interaction with itself (dimer formation, autophosphorylation).

unspecified role – Used when the role of the participant is unknown. This option is rarely used.

In general, there are <u>many</u> methods which may be used in an article to detect the participant in the interaction, however here are some common ones:

| Interaction Detection<br>Method            | Expt. Role                                | Participant Identification Method                                                                                                    |
|--------------------------------------------|-------------------------------------------|----------------------------------------------------------------------------------------------------|
| Yeast two hybrid                           | Bait                                      | Plasmid verified by nucleotide sequencing                                                                                                    |
|                                            | • Prey                                    | Positive clones verified by nucleotide sequencing                                                                                                 |
| Coimmunoprecipitation                      | • Bait                                    | <ul> <li>Western blot (mono/polyclonal if specified) or</li> <li>Plasmid was verified by nucleotide sequencing</li> </ul>                         |
|                                            | • Prey                                    | Western blot (mono/polyclonal if specified)                                                                                                    |
| Anti Tag<br>Coimmunoprecipitation          | • Bait                                    | Western blot (mono/polyclonal if specified) or tag western blot                                                                                   |
|                                            | Prey                                      | - Anti tag western blot or                                                                                                    |
|                                            |                                           | - Western blot (mono/polyclonal if specified)                                                                                                    |
| Pull down                                  | Bait                                      | Predetermined participant                                                                                                    |
|                                            | • Prey                                    | <ul> <li>Western blot (mono/polyclonal if specified) or</li> <li>Autoradiography if used in vitro translated 35S-<br/>labelled protein</li> </ul> |
| Chromatin<br>Immunopercipitation<br>Assays | Neutral     Component                     | - Primer specific PCR (gene)                                                                                                    |
|                                            | <ul> <li>Neutral<br/>Component</li> </ul> | - Identification by antibody (protein)                                                                                                    |
| Electrophoretic Mobility<br>Shift Assay    | Neutral     Component                     | - Autoradiography (gene)                                                                                                    |
|                                            |                                           | - Identification by antibody (protein)                                                                                                    |
|                                            | <ul> <li>Neutral<br/>Component</li> </ul> |                                                                                                    |

#### 1.3.3.13 Accession Number

A unique identifier given to a biological polymer sequence (DNA, protein) when it is submitted to a sequence database. If an accession number for a participant(s) is given in the paper please record it as it can be used to identify the exact variant of a gene or protein used in the experiment. Many different identifiers could be named in articles; the more common identifiers are GenBank, Swiss-Prot, RefSeq and are usually found in material and methods section.

#### \*\*TIP: It is best to verify the accession number by going to NCBI to make sure that it is the protein you are interested in and it also verifies the species of the protein.

*et al.*, 1993) and in combination with other hemopoietins increases the frequency of erythroid, myeloid and lymphoid progenitor cells. The signalling pathways that define Kit-dependent survival responses versus those that support proliferation are presently unknown. Steel factor-dependent induction of Socs1, however, may function to modulate Kit signals that mediate cell survival and thus co-ordinate the processes of self-renewal and lineage commitment in hematopoiesis.

#### Materials and methods

**Cells and culture conditions** Bone marrow-derived mast cells were cultured as outlined (Reith *et al.*, 1990) and were grown in OPTI-modified Eagle's medium (MEM), 10% fetal bovine serum (FBS) and 0.5% of conditioned media from V62 H 2 with a statistic H 2 (Versue and Malaker 1008). The same procedure was used for the yeast two-hybrid screen of Socs1. The full-length Socs1 cDNA was inserted into the pBTM116 vector which contained a constitutively active form of the Src tyrosine kinase cloned into the *PvuII* site of pBTM116. Colonies expressing a VP-16 fusion protein that interact with the Socs1 bait in a phosphotyrosineindependent manner were cured of the pBTM116-Src-Socs1 plasmid and mated with AMR70 containing pBTM116-Socs1 plasmid.

#### lsolation of full-length Socs1 cDNA

Nouthous blat analysis

A  $\lambda$  phage library ( $\lambda$ ZAPII vector, Stratagene) containing cDNAs obtained by oligo(dT) priming of mRNAs expressed in EML-C1 cells was screened using clone #99 as a probe. After the second round of screening, phagemids (pBluescript SK plasmids) were obtained from the positive phages and sequenced. Two independent cDNA clones (pSK-Socs1) were sequenced. Both clones started at the same nucleotide but led a different poly( $\lambda$ ) teil. The common of pSK Socs1 has how deposited in the DDBJ/EMBL/GenBank database (accession No. AF120490).

#### 1.3.3.14 Comments

Any additional comments or clarification about the experiment can be entered here. Special conditions or treatments in the experiment must be specified. For common additional information, the format for entry into comments is:

Tags: \_\_\_\_\_; Treatment: \_\_\_\_\_; interacting domain: \_\_\_\_\_; [any other information.]

#### **Example Comments:**

- The interaction was only present in absence of serum stimulation or very low in serum stimulated cells. Also cells treated with 200 ng/ml EGF for 10 min found to inhibit the interaction.
- > Tags: CFLAR (Casper) Flag, NFKB1 (p105) HA;
- ▶ NFKB1 (p50) is 35S labeled
- Interaction strengthened after IL-1 beta stimulation whereas interaction between IRAK2 and AKT1 weakened after stimulation; When LY294002, inhibitor of Akt1 phosphorylation was added simultaneously with IL-1 beta treatment, interaction with IRAK2 was restored while interaction with IL1R1 weakened.

#### **Preview and Submit**

After all information has been entered, select preview to view the record and confirm the accuracy prior to submission. If interaction is not ready to be submitted, select 'Save Draft'. All information of the submission page will be saved for later access.

| Participant | Participant identification method         | Experimental role | Accession num | ber             |
|-------------|-------------------------------------------|-------------------|---------------|-----------------|
| (1)         | experimental participant identification × | unspecified role  |               |                 |
| (2)         | select                                    | unspecified role  |               |                 |
|             |                                           |                   | ⊕ <u>ac</u>   | ld new evidence |
|             |                                           | Discard           | Save Draft    | Preview »       |

If changes are needed, select "previous" and make the desired changes. If no changes need to be made to the submission, click "commit".

|             | Host system          | invitro                   |                   |           |        |
|-------------|----------------------|---------------------------|-------------------|-----------|--------|
|             | Host organism        | 9606                      |                   |           |        |
|             | Cell status          | cell line                 |                   |           |        |
|             | Cell line            | hela                      |                   |           |        |
|             | Cell type            | epithelial cell           |                   |           |        |
|             | Tissue type          | cervical cancer cell line |                   |           |        |
|             | lissue type          | cervical cancer cell line |                   |           |        |
| Subo        | ellular localization |                           |                   |           |        |
|             | Comments             |                           |                   |           |        |
| Participant | Participant ide      | ntification method        | Experimental role | Accession | number |
| (1) 90782   | western blot         |                           | bait              |           |        |
| (2) 28022   | western blot         |                           | prey              |           |        |

| Interactions » Add Interaction » Commit                                        | step 3/3 |
|--------------------------------------------------------------------------------|----------|
|                                                                                |          |
|                                                                                |          |
| Accepted                                                                       |          |
|                                                                                |          |
| Curated Interaction Group has been created as <u>CIG-4737</u> .                |          |
| To create a new interaction, click [New Submission]                            |          |
| To create a new interaction with last submission data, click [Copy Submission] |          |
|                                                                                |          |
| New Submission Copy Submission                                                 |          |
|                                                                                |          |

You have now successfully submitted a new interaction. In order to submit another interaction, you can select:

New submission: a blank submission page will open OR

**Copy submission:** a submission page with data from your previous submission will open. This option is usually used for similar interactions in the same paper.

#### 1.4 Editing an Interaction

An interaction in InnateDB may need to be edited due to misspelled words or further details may be needed to be added in the comment section after discussion among the curators. More importantly, an interaction may need to be edited due to incorrect species or missing information in uploaded interactions from other databases (MINT, BIND, etc) which were not manually curated by our own team.

#### **1.4.1 Editing a Curated Interaction**

Search the desired interaction using the search criteria (see section 1.2). Click on the interaction from "**Curated Interaction**" Tab (make sure it is not the "Public Interaction" Tab). Click on "Edit" button and the make the appropriate changes. Click on "Preview" to review the interaction.

|              |                       | A Kr                                                    | InnateDB<br>owledge Resource For Innate Immunity Interactions & Pathways   | Logged in as meyau@Interchange.ubc.ca<br>account   logout |
|--------------|-----------------------|---------------------------------------------------------|----------------------------------------------------------------------------|-----------------------------------------------------------|
| Interaction  | Stats                 |                                                         |                                                                            |                                                           |
|              |                       |                                                         |                                                                            |                                                           |
| Interactions | » Curated Interaction | n Group CIG-4754                                        |                                                                            |                                                           |
|              |                       | Interaction                                             |                                                                            |                                                           |
|              |                       | Short name<br>Full name<br>Interaction type<br>Comments | ILK::CASP9<br>ILK physically associates with CASP9<br>physical association |                                                           |
|              |                       | Participant                                             | 2                                                                          |                                                           |
|              |                       | Participant 1                                           |                                                                            |                                                           |
|              |                       | Molecule type<br>Species<br>Molecule<br>Biological role | protein<br>9606<br>29381<br>unspecified role                               |                                                           |

Click on "Commit" to when changes have been verified.

|             | Cell line<br>Cell type | h160                                                       |                                                                 |                                                      |
|-------------|------------------------|------------------------------------------------------------|-----------------------------------------------------------------|------------------------------------------------------|
|             | Tissue type            | promyelocytic leukemia c                                   | ell                                                             |                                                      |
| Subc        | ellular localization   |                                                            |                                                                 |                                                      |
|             | Comments               | ILK recruits CASP9 4 hr.<br>colmmunoprecipitation wa<br>Gy | after irradiation in suspension<br>as also performed. Treatment | cultures. Reciprocal<br>irradiation with 0 Gy and 10 |
| Participant | Participant ide        | ntification method                                         | Experimental role                                               | Accession number                                     |
| (1) 29381   | western blot           |                                                            | bait                                                            |                                                      |
| (1) 00905   | western blot           |                                                            | prev                                                            |                                                      |

## 1.4.2 Editing a Public Interaction

Search the desired interaction using the search criteria (see section). Click on the interaction from Public Interaction Tab. Click on "Curate" button and the make the appropriate changes. Click on "Preview" to review the interaction.

|         |            |                 | A Kn             | owledge Resource For Innate Immunity Interactions & Pathways |
|---------|------------|-----------------|------------------|--------------------------------------------------------------|
| raction | Pathway    | Innategene      | Stats            |                                                              |
|         |            |                 |                  |                                                              |
| tione   | Public I   | staraction Grou | IDBC 76625       |                                                              |
| actions | P ublic II |                 | ip ibbG=70025    |                                                              |
|         |            | Interaction     |                  |                                                              |
|         |            |                 |                  |                                                              |
|         |            |                 | Short name       | WDR62::WDR62                                                 |
|         |            |                 | Full name        | WDR62 interacts with WDR62                                   |
|         |            |                 | Interaction type | physical association                                         |
|         |            |                 | Comments         |                                                              |
|         |            |                 |                  |                                                              |
|         |            | Participant     |                  | 0                                                            |
|         |            | Participant 1   |                  |                                                              |
|         |            |                 | Molecule type    | protein                                                      |
|         |            |                 | Sneries          | 9606                                                         |
|         |            |                 | Molecule         | 46287                                                        |
|         |            |                 | Biological role  | unspecified role                                             |
|         |            | Participant 2   |                  |                                                              |
|         |            |                 |                  |                                                              |
|         |            |                 | Molecule type    | protein                                                      |
|         |            |                 | Species          | 9606                                                         |
|         |            |                 | Molecule         | 46287                                                        |
|         |            |                 | Biological role  | unspecified role                                             |
|         | l          |                 |                  |                                                              |
|         |            | Evidence        |                  | 2                                                            |
|         |            |                 |                  |                                                              |

If more than one public interaction belongs to the interaction group, you will need to click on the specific interaction you are referring to.

|                |                                                               |                                                            | A Knowledge Resource For Innete Immunity Interactions & Pathways | Logged in as naseer@interchange.ubc.ca<br>account   logout |
|----------------|---------------------------------------------------------------|------------------------------------------------------------|------------------------------------------------------------------|------------------------------------------------------------|
| Interaction    | Pathway Innateg                                               | ene Stats                                                  |                                                                  |                                                            |
| Interactions » | <ul> <li>Public Interaction G</li> <li>Select a gr</li> </ul> | roup IDBG-76                                               | 325 » Delete                                                     |                                                            |
|                | You cannot d  Public Inter  Public Inter                      | rectly delete the v<br>action IDB-5181<br>action IDB-80406 | nole group. Please select one of the following members to delete | 2                                                          |

Make the appropriate changes to the interaction and click on "Preview".

The preview page will display the following warning:

"Once committed, this public interaction IDB-XXXXX **will be deleted** from the public interaction database and no longer be searchable. Your submission will be submitted as a new curated interaction and published after the next import cycle."

Click on the check box to confirm the deletion of the published interaction.

□ I understand, please delete IDB-XXXXX & add as new curated interaction.

| Farticipant | Participant identification method | Experimental role | Accession number |
|-------------|-----------------------------------|-------------------|------------------|
| (1) 46287   |                                   | bait              | O43379           |
| (2) 46287   |                                   | prey              | O43379           |
|             | War                               | ning!             |                  |

Click on "Commit" to successfully delete the published interaction and submitted a new curated interaction.

#### 1.5 Deleting an interaction

Deleting an interaction results when published interactions uploaded into InnateDB:

- used an interaction detection method which our curation team has decided is insufficient direct evidence to support an interaction (e.g. interaction detection method using confocal microscopy),
- when the public interaction is not found in the paper when manually curated,
- when the interaction involves other species other than human or mouse.

#### 1.5.1 Deleting a Curated interaction

Search the desired interaction using the search criteria (see 1.2 in this chapter). Click on the interaction from the Curated Interaction Tab. Click on "Reject". If more than one interaction belongs to the interaction group, you will need to click on the specific interaction you are referring to.

|                                    | A Knowledge Resource For Innels Immunity Interactions & Pethweys                                                             | Logged in as meyau@interchange.ubc.ca<br>account   logout |
|------------------------------------|----------------------------------------------------------------------------------------------------|-----------------------------------------------------------|
| Interaction Stats                  |                                                                                                    |                                                           |
| Interactions » Curated Interaction | n Group CIG-4754                                                                                                    |                                                           |
|                                    | Interaction                                                                                                    |                                                           |
|                                    | Short name ILK::CASP9<br>Full name ILK physically associates with CASP9<br>Interaction type physical association<br>Comments |                                                           |
| Confirm the re                     | jection by clicking on the "Reject" button.                                                                                  |                                                           |
| Interactions » Curated Interaction | on Group CIG-4756 » Curated Interaction CI-6393 » Reject                                                                     |                                                           |
|                                    | Reject CI-6393?<br>Birc2::Birc3 Birc2 physically associates with Birc3<br>Don't reject Rej                                   | sct                                                       |

#### **1.5.2 Deleting a Public interaction**

Search the desired interaction using the search criteria (see 1.2 in this chapter). Click on the interaction from the Public Interaction Tab. Click on "Delete". If more than one interaction belongs to the interaction group, you will need to click on the specific interaction you are referring to.

|             |             |                  | A Kı                        | owledge Resource For Innate Immunity Interactions & Pathways |
|-------------|-------------|------------------|-----------------------------|--------------------------------------------------------------|
| Interaction | Pathway     | Innategene       | Stats                       |                                                              |
|             | racinitay   | innacegene       | otats                       |                                                              |
|             |             |                  |                             |                                                              |
| nteractions | » Public li | nteraction Group | IDBG-/6625                  |                                                              |
|             |             | Interaction      |                             |                                                              |
|             |             |                  |                             |                                                              |
|             |             |                  | Short name                  | WDR62::WDR62                                                 |
|             |             |                  | Full name                   | WDR62 interacts with WDR62                                   |
|             |             | Ir               | nteraction type             | physical association                                         |
|             |             |                  | Comments                    |                                                              |
|             |             |                  |                             |                                                              |
|             |             | Participant      |                             | 2                                                            |
|             |             | Participant 1    |                             |                                                              |
|             |             |                  |                             |                                                              |
|             |             |                  | Molecule type               | protein                                                      |
|             |             |                  | Species                     | 9606                                                         |
|             |             |                  | Molecule<br>Dislogical rate | 46287                                                        |
|             |             |                  | biological role             | unspecineu role                                              |
|             |             | Participant 2    |                             |                                                              |
|             |             |                  | Molecule type               | protein                                                      |
|             |             |                  | Species                     | 9606                                                         |
|             |             |                  | Molecule                    | 46287                                                        |
|             |             |                  | Biological role             | unspecified role                                             |
|             |             |                  |                             |                                                              |
|             |             | Evidence         |                             | 0                                                            |
|             |             |                  |                             |                                                              |

Confirm the rejection by clicking on the "Delete" button.

## 1.6 Annotating Innate Immune Genes

The **Innategene** function on the main page is used to record immune genes and their function in innate immunity as described in specific scientific publications. This information can also be extracted from review articles, however experimentally defined role of the gene/protein is preferred. This information is displayed on the gene card on the main site, under the section "InnateDB annotation."

| A Knowledge                                                         | InnateDB<br>Resource For Innate Immunity Interactions | Logg<br>& Pathways | ed in as <b>naseer</b> ( | ĝinterchai<br><u>acco</u> | nge.ubc.o<br>punt   logo |
|---------------------------------------------------------------------|-------------------------------------------------------|--------------------|--------------------------|---------------------------|--------------------------|
| Interaction Pathway Innategene Stats                                |                                                       |                    |                          |                           |                          |
| Interactions                                                        |                                                       |                    |                          | add int                   | eraction                 |
|                                                                     | <b>Q</b> click here to search                         |                    |                          |                           |                          |
| Curated Interaction Public Interaction                              |                                                       |                    |                          |                           |                          |
| list details                                                        |                                                       |                    | 1 - 20 of 94             | 88 <u>older &gt;</u> c    | oldest »                 |
| CIG-9908 HDAC3::HIF1A HIF1A physically associates with HDAC3        |                                                       | PubMed ID 17273746 | Misbah Naseer            | reviewed                  | Mar 12                   |
| CIG-9907 HDAC1::HIF1A HIF1A physically associates with HDAC1        |                                                       | PubMed ID 17273746 | Misbah Naseer            | reviewed                  | Mar 12                   |
| CIG-9906 MDM2::HIF1A MDM2 physically associates with HIF1A          |                                                       | PubMed ID 17234751 | Misbah Naseer            | reviewed                  | Mar 12                   |
| CIG-9905 MYC::ARD1A ARD1A physically associates with MYC ge         | ene                                                   | PubMed ID 18593917 | Misbah Naseer            | reviewed                  | Mar 12                   |
| CIG-9904 MYC::CTNNB1 CTNNB1 physically associates with MYC          | ; gene                                                | PubMed ID 18593917 | Misbah Naseer            | reviewed                  | Mar 12                   |
| CIG-9903 HIF1A::CTNNB1 CTNNB1 physically associates with HIF        | 1A                                                    | PubMed ID 18593917 | Misbah Naseer            | reviewed                  | Mar 12                   |
| CIG-9902 HIF1A::ARD1A ARD1A physically associates with HIF1A        |                                                       | PubMed ID 18593917 | Misbah Naseer            | reviewed                  | Mar 12                   |
| CIG-9901 MAP4K4::BIRC2 MAP4K4 (NIK) physically associates wi        | th BIRC2 (cIAP1)                                      | PubMed ID 20184394 | Melissa Yau              | reviewed                  | Mar 12                   |
| CIG-9900 ARNT::HIF3A ARNT physically associates with HIF3A          |                                                       | PubMed ID 16126907 | Misbah Naseer            | reviewed                  | Mar 12                   |
| CIG-9899 HIF1A::HIF3A HIF1A physically associates with HIF3A        |                                                       | PubMed ID 16126907 | Misbah Naseer            | reviewed                  | Mar 12                   |
| CIG-9898 AIM2::AIM2 AIM2 physically associates with itself          |                                                       | PubMed ID 15582594 | Ana Sribnaia             | reviewed                  | Mar 12                   |
| CIG-9897 HIF1A::PGK1::ARNT A complex of HIF1A and ARNT tran<br>gene | scriptionally regulates PGK1                          | PubMed ID 16126907 | Misbah Naseer            | reviewed                  | Mar 12                   |

#### 1.6.1 Adding annotation for a gene

Click **Innategene** in the top right-hand corner of page to begin submitting a new annotation.

The main Innate Genes page displays the most recently annotated genes. Click **Add** icon on the main page.

| Interaction  | Pathway      | Innategene | Stats                                                                                                    |                        |  |  |
|--------------|--------------|------------|----------------------------------------------------------------------------------------------------|------------------------|--|--|
| Innate Genes |              |            |                                                                                                    |                        |  |  |
| Add / Edit   | 😑 Delete 🛛 R | eset       |                                                                                                    |                        |  |  |
| Gene ID      | Gene Symbol  | Species    | Descriptions                                                                                                    | Created on             |  |  |
| 30586        | Cd209a       | 10090      | Has a role in the regulation of inflammation in a model of experimental colitis and                                                                                                    | 1 2010-03-11 10:43:10  |  |  |
| 03863        | AIM2         | 9606       | Recognizes cytosolic dsDNA and forms a caspase-1-activating inflammasome with the second second seco | t 2010-03-11 09:55:02  |  |  |
| 1100         | HMGB1        | 9606       | Functions as universal sentinel for nucleic-acid-mediated innate immune respon                                                                                                    | £ 2010-03-11 09:37:15  |  |  |
| i <u>462</u> | SPON2        | 9606       | SPON2 expression is upregulated during intestinal inflammation and may induce                                                                                                    | 2010-03-11 09:33:15    |  |  |
| 2191         | IL31         | 9606       | Antimicrobial Peptides Human (beta)-Defensins and Cathelicidin LL-37 Induce the                                                                                                    | 1 2010-03-11 09:31:25  |  |  |
| 32341        | CAMP         | 9606       | Activates human mast cells and is degraded by mast cell tryptase ; Vitamin D3 in                                                                                                    | ו 2010-03-11 09:28:58  |  |  |
| 8750         | IDO1         | 9606       | Induction of IDO-1 by Immunostimulatory DNA limits severity of experimental coli                                                                                                    | ti 2010-03-11 09:19:18 |  |  |
| 7033         | TNFAIP3      | 9606       | Restricts TLR signals by restricting ubiquitination of TRAF6; Accomplishes deub                                                                                                    | i 2010-03-11 09:08:12  |  |  |
| 3441         | INPP5D       | 9606       | Absence of SHIP-1 results in constitutive phosphorylation of tank-binding kinase                                                                                                    | 2010-03-11 08:51:53    |  |  |
| 1115         | RAC1         | 9606       | LTA-induced MAPKs activation is mediated through the TLR-2/MyD88/PI3K/Rac                                                                                                    | 2010-03-11 08:44:49    |  |  |

On the New Innate Genes page, enter the gene symbol in InnateDB Gene ID field. Select the desired gene as per section 1.3.2.3.

| InnateDB<br>A Knowledge Resource For Innate Immunity Interactions & Pathways                                                                                                    | Logged in as naseer@intercl<br>a |
|----------------------------------------------------------------------------------------------------|----------------------------------|
| Interaction Pathway Innategene Stats                                                                                                    |                                  |
| Innate Genes » 🛞 Hew Innate Genes                                                                                                    |                                  |
| Innate Genes Basic Information                                                                                                    |                                  |
| InnateDB Gene ID<br>Gene Symbol<br>Species Homo sapiens                                                                                                    |                                  |
|                                                                                                    |                                  |
| Associated Publication and Description                                                                                                    |                                  |
| Cancel                                                                                                    | /e >                             |
|                                                                                                    |                                  |
| InnateDB is being developed jointly by the Brinkman Laboratory, Simon Fraser University and the Hancock Laboratory, University of British Columbia, Vancouver, Britis<br>Lynn Laboratory, Teagasc Animal Bioscience Department, Ireland. | h Columbia, Canada and the       |
| Funding is provided by Genome Canada through the Pathogenomics of Innate Immunity (PI2) project, and the Foundation for the National Institutes of Health through the Health initiative.                                                 | : Grand Challenges in Global     |

Note: When looking up a gene ID, a pop-up screen may appear notifying the user of an existing annotation for the gene. Click EDIT [GENE SYMBOL] button to continue.

|                     |                                       | ▲ Notice                                     | Logged | l in as naseer@interchange.ubc.ca<br><u>eccount   loqout</u> |
|---------------------|---------------------------------------|----------------------------------------------|--------|--------------------------------------------------------------|
| Interaction Pathway | Innategene Stats                      | SPON2 is already in the annotation database. |        |                                                              |
|                     | Innate Genes » 🛞 New Innat            | Edit SPON2                                   |        |                                                              |
|                     | Innate Genes Basic Informatic         |                                              |        |                                                              |
|                     | Gene Symbol SPON2                     |                                              |        |                                                              |
|                     | Species Homo sa                       | piens 💌                                      |        |                                                              |
|                     |                                       |                                              |        |                                                              |
|                     | Associated Publication and Descriptio | n                                            |        |                                                              |
|                     | O add description                     |                                              |        |                                                              |
|                     | Cancel                                |                                              | Save > |                                                              |
|                     |                                       |                                              |        |                                                              |

Click **add description** to enter a new annotation.

Enter the PMID of the source journal article in the **Pubmed ID** field. In the **Description** field, enter a one-sentence description of the gene in relation to its function in innate immunity. This information can usually be derived from the conclusion statement of the abstract of the source journal article.

After entering the required information, click **Save** button. The information will be updated instantly on the gene card on <u>www.innatedb.ca</u>.

|             |         | InnateDB<br>A Knowledge Resource For Innate Innumity Interactions & Pathways                                                                                                    | Logged in as naseer@interchange.ubc.ca<br>account   logout |
|-------------|---------|----------------------------------------------------------------------------------------------------|------------------------------------------------------------|
| Interaction | Pathway | Innategene Stats                                                                                                    |                                                            |
|             |         | Innate Genes 🔹 🖉 SP0112                                                                                                    |                                                            |
|             |         | Innate Genes Basic Information                                                                                                    |                                                            |
|             |         | InnateBB Gene III (1990)<br>Gene Symbol SP012                                                                                                    |                                                            |
|             |         | Hono sapers 💌                                                                                                    |                                                            |
|             |         | Associated Publication and Description                                                                                                    |                                                            |
|             |         | Publied 1 202052783<br>Description<br>SPOID expression is greeduided during intestinal inflammation and may induce NF-taggist<br>promoter activation in a TLR-9 mediated manner. |                                                            |
|             |         | O add desonation                                                                                                    |                                                            |
|             |         | Cancel                                                                                                    | /e >                                                       |

#### **1.6.2 Editing/Deleting an annotation**

Click on the magnifying glass icon in the bottom right-hand corner to search for all annotations of the gene entered in InnateDB.

| Logged in as haseerig/interchange.ubc.c<br>account   logol<br>A Knowledge Resource For Innate Immunity Interactions & Pathways |             |            |                                                                                    |                          |
|----------------------------------------------------------------------------------------------------|-------------|------------|------------------------------------------------------------------------------------|--------------------------|
| Interaction                                                                                                    | Pathway     | Innategene | Stats                                                                              |                          |
| Innate Genes                                                                                                    | ;           |            |                                                                                    |                          |
| 🕽 Add 🥜 Edit                                                                                                    | Delete Res  | set        |                                                                                    |                          |
| ene ID                                                                                                    | Gene Symbol | Species    | Descriptions                                                                       | Created on               |
| 30586                                                                                                    | Cd209a      | 10090      | Has a role in the regulation of inflammation in a model of experimental colitis an | nd 2010-03-11 10:43:10   |
| 03863                                                                                                    | AIM2        | 9606       | Recognizes cytosolic dsDNA and forms a caspase-1-activating inflammasome w         | vit 2010-03-11 09:55:02  |
| 1100                                                                                                    | HMGB1       | 9606       | Functions as universal sentinel for nucleic-acid-mediated innate immune respo      | n: 2010-03-11 09:37:15   |
| 162                                                                                                    | SPON2       | 9606       | SPON2 expression is upregulated during intestinal inflammation and may induc       | e 2010-03-11 09:33:15    |
| 2191                                                                                                    | IL31        | 9606       | Antimicrobial Peptides Human (beta)-Defensins and Cathelicidin LL-37 Induce        | th 2010-03-11 09:31:25   |
| 2341                                                                                                    | CAMP        | 9606       | Activates human mast cells and is degraded by mast cell tryptase ; Vitamin D3      | in 2010-03-11 09:28:58   |
| 3750                                                                                                    | IDO1        | 9606       | Induction of IDO-1 by Immunostimulatory DNA limits severity of experimental co     | liti 2010-03-11 09:19:18 |
| 7033                                                                                                    | TNFAIP3     | 9606       | Restricts TLR signals by restricting ubiquitination of TRAF6; Accomplishes deu     | bi 2010-03-11 09:08:12   |
| 3441                                                                                                    | INPP5D      | 9606       | Absence of SHIP-1 results in constitutive phosphorylation of tank-binding kinas    | e 2010-03-11 08:51:53    |
| 145                                                                                                    | RAC1        | 9606       | LTA-induced MAPKs activation is mediated through the TLR-2/MvD88/PI3K/Ra           | c' 2010-03-11 08:44:49   |

Enter the HGNC symbol for the gene and hit the ENTER key.

| Logged in as naseer@interchange.ubc.<br>account   logr<br>A Knowledge Resource For Innets Immunity Interactions & Pathways |             |            |                                                                                    |                          |  |
|----------------------------------------------------------------------------------------------------|-------------|------------|------------------------------------------------------------------------------------|--------------------------|--|
| Interaction                                                                                                    | Pathway     | Innategene | Stats                                                                              |                          |  |
| Innate Genes                                                                                                    | ;           |            |                                                                                    |                          |  |
| 🔾 Add 🥜 Edit                                                                                                    | ᅌ Delete Re | set        |                                                                                    |                          |  |
| Gene ID                                                                                                    | Gene Symbol | Species    | Descriptions                                                                       | Created on               |  |
| 130586                                                                                                    | Cd209a      | 10090      | Has a role in the regulation of inflammation in a model of experimental colitis ar | nd 2010-03-11 10:43:10   |  |
| 103863                                                                                                    | AIM2        | 9606       | Recognizes cytosolic dsDNA and forms a caspase-1-activating inflammasome           | wit 2010-03-11 09:55:02  |  |
| 21100                                                                                                    | HMGB1       | 9606       | Functions as universal sentinel for nucleic-acid-mediated innate immune respo      | on: 2010-03-11 09:37:15  |  |
| <u>6462</u>                                                                                                    | SPON2       | 9606       | SPON2 expression is upregulated during intestinal inflammation and may induc       | 2010-03-11 09:33:15      |  |
| <u>62191</u>                                                                                                    | IL31        | 9606       | Antimicrobial Peptides Human (beta)-Defensins and Cathelicidin LL-37 Induce        | th 2010-03-11 09:31:25   |  |
| 32341                                                                                                    | CAMP        | 9606       | Activates human mast cells and is degraded by mast cell tryptase ; Vitamin D3      | in 2010-03-11 09:28:58   |  |
| 18750                                                                                                    | ID01        | 9606       | Induction of IDO-1 by Immunostimulatory DNA limits severity of experimental co     | liti 2010-03-11 09:19:18 |  |
| 97033                                                                                                    | TNFAIP3     | 9606       | Restricts TLR signals by restricting ubiquitination of TRAF6; Accomplishes deu     | ibi 2010-03-11 09:08:12  |  |
| 33441                                                                                                    | INPP5D      | 9606       | Absence of SHIP-1 results in constitutive phosphorylation of tank-binding kinas    | e 2010-03-11 08:51:53    |  |
|                                                                                                    |             | 0000       | I The induced MADI/s activation is mediated through the TLD 004 C00/DI0//De        | 0040 00 44 00 44 40      |  |

If the gene has been annotated previously, the search results page will show the entry for the desired gene.

Highlight the row displaying the gene by clicking it and click Edit icon.

| Logged in as naseer@interchange.ubc.ca<br>innateDB<br>A Knowledge Resource For Innate Immunity Interactions & Pathways                                                                                                    |             |            |                                                                            |                        |  |  |
|----------------------------------------------------------------------------------------------------|-------------|------------|----------------------------------------------------------------------------|------------------------|--|--|
| Interaction                                                                                                    | Pathway     | Innategene | Stats                                                                      |                        |  |  |
| Innate Genes                                                                                                    |             |            |                                                                            |                        |  |  |
| 🔾 Add  🖉                                                                                                    | Delete Re   | set        |                                                                            |                        |  |  |
| Gene ID                                                                                                    | Gene Symbol | Species    | Descriptions                                                               | Created on             |  |  |
| 90782                                                                                                    | IRAK1       | 9606       | Upregulates IL1 and binds to TRAF6 in TLR4 pathway, IRAK1 binds to the NFI | KB 2010-01-04 09:27:04 |  |  |
| Quick Search         Image         Image |             |            |                                                                            |                        |  |  |

All annotations for the selected gene will be displayed. To delete an annotation, click **remove**. To edit the text of an annotation, make the required changes on the page. Once all changes have been made, click **Save** button at the bottom of the screen.

| PubMed ID<br>Description | 20044140 x                                                                                                  | eremove |
|--------------------------|----------------------------------------------------------------------------------------------------|---------|
|                          | Functionally associates with <u>PRCvarepsilon</u> and <u>VASP</u> in the regulation of macrophage migration |         |
|                          |                                                                                                    |         |
|                          |                                                                                                    |         |
| add description          |                                                                                                    | remove  |
| Cancel                   |                                                                                                    | Save ,  |

## **Chapter 2: Curation Related Issues**

### 2.1 Confirming Species

If species are not specified in the scientific article, the following steps can be taken:

- 1) If there is an article referring to the plasmid in the Material and Methods section, looking up the species from this article.
- 2) Contact the corresponding author in the article for species confirmation. Note: remember to copy the email to <u>innatedb-mail@sfu.ca</u>

For Example:

| 🕫 Journal article PMID 17947233 - Thunderbird                                                                                                    |  |  |  |  |  |
|----------------------------------------------------------------------------------------------------|--|--|--|--|--|
| Elle Edit View Go Message Tools Help                                                                                                    |  |  |  |  |  |
| 🥌 🦯 🧻 🔯 🐺 💭 K. X 💩 San G .<br>Get Mail Write Address Book Reply Reply All Forward Tag Delete Junk Print Back Forward                                                                                                    |  |  |  |  |  |
| Subject: Journal article PMID 17947233                                                                                                    |  |  |  |  |  |
| From: <u>Mellssa</u>                                                                                                    |  |  |  |  |  |
| Date: 10/6/2008 3:52 PM                                                                                                    |  |  |  |  |  |
| To: amarchese@lume.edu                                                                                                    |  |  |  |  |  |
| Cc: innatedo-mail@stu.ca                                                                                                    |  |  |  |  |  |
| Dear Dr. Marchese,                                                                                                    |  |  |  |  |  |
| I was reading your journal article in Journal of Biological Chemistry 2007 vol. 282, p. 36971-36979 and was wondering if cDNAs for                                                                                                    |  |  |  |  |  |
| Flag-AIP4<br>HA-Arr2<br>G3T-AIP4<br>purified Arr2                                                                                                    |  |  |  |  |  |
| in interaction experiments were from human or from mouge?                                                                                                    |  |  |  |  |  |
| I am working on a database for known molecular interactions and would appreciate it if you could answer my question, so that I may add your interactions into our database ( <u>www.innatedb.ca</u> ).                                                                                                    |  |  |  |  |  |
| InnateDB is a publicly available database of the genes, proteins, experimentally-verified interactions and signaling pathways involved in the innate immune response of humans and<br>mice to microbial infection. The database captures an improved coverage of the innate immunity interactome by integrating known interactions and pathways from major public<br>databases together with manually-curated data into a centralised resource. The database can be mined as a knowledgebase or used with our integrated bioinformatics and<br>visualization tools for the systems level analysis of the innate immune response. |  |  |  |  |  |
| Thanks for your time,                                                                                                    |  |  |  |  |  |
| Nelissa                                                                                                    |  |  |  |  |  |
|                                                                                                    |  |  |  |  |  |

#### 2.2 Recording Subcellular Localization for a Gene

If the Subcellular Localization is specified for a gene in a paper, check the gene card on InnateDB to see if the subcellular localization has been recorded. If not, then record the InnateDB gene ID and the Gene ontology term referring to the subcellular localization in an excel sheet, which will be sent to the InnateDB database developer.

The gene ontology term can be looked up at the following link: http://www.ebi.ac.uk/ontology-lookup/

| - 🔶 - 🕑 😣                                                                       | led (                                                                                                    |                                                                                                    |                                                                                                    |                                                                                                    |
|---------------------------------------------------------------------------------|----------------------------------------------------------------------------------------------------|----------------------------------------------------------------------------------------------------|----------------------------------------------------------------------------------------------------|----------------------------------------------------------------------------------------------------|
| 🗋 Customize Links 🗋                                                             | I.M.A.G.E. Single                                                                                                | Clon                                                                                                    |                                                                                                    |                                                                                                    |
| EMBL-EBI                                                                        | eye<br>rch All Databases                                                                                         | Enter Text Here Go Reset () Give us<br>Advanced Search Gedback                                                                                                    |                                                                                                    |                                                                                                    |
| Databases Tools                                                                 | EBI Groups Traini                                                                                                | ng Industry About Us Help Site Index 🔂 🎒                                                                                                    |                                                                                                    |                                                                                                    |
| O<br>L<br>S                                                                     | OLS - Ontology Lo                                                                                                | kup Service                                                                                                    |                                                                                                    |                                                                                                    |
| OLS Home     Documentation     Project     Publications     Developer Resources | Term Name: (include o                                                                                            | Search Ontology: Gene Ontology [GO]                                                                                                    | Browse                                                                                                    | Statistics<br>Version: 1.15<br>Ontologies Loaded: 61<br>Terms Loaded: 761766<br>Last updated: Fri Oct 10 06:53:13<br>BST 2008 |
| Implementation                                                                  | definition                                                                                                    | All of the contents of a cell excluding the plasma membrane and nucleus, but including other subcellular structures.                                                                                                    | ]                                                                                                    | See the full breakdown of loaded                                                                                              |
| Overview                                                                        | xref_definition                                                                                                  | ISBN 0198547684                                                                                                    |                                                                                                    | ontologies here and load                                                                                                    |
| Webservice     documentation     Contact Us     Acknowledgements                | Enter a partial search t<br>will be displayed in the<br>example, enter <i>mito</i> c i<br>For better search resu | Trins As you are typing, you will see suggested terms that match what are entering in the form. If you select<br>form. If you see " and more" in the list of suggested values, you can select this value to be redirected to a<br>the Term Hame box while the <i>Geve Ordology</i> ontology is selected.<br>Its, do not type punctuation or symbols. For example, If you are looking for 4-(L-typtopham), try typing 44, tr | one from the pull-down list, its corresponding ID<br>page where all possible values are listed. As an<br>//p. | statistic's <u>Here</u> .                                                                                                    |
| Hews 👻<br>June 2007: Maintenance                                                | You can browse an om<br>selected, it will be the<br>— Simple Term ID Searc                                       | ology by clicking on the "browse" button next to the ontology selector. To view the complete ontology, do n<br>oot from which the ontology will be browsed.<br>h                                                                                                    | xt select a term name. If a term name has been                                                                |                                                                                                    |

#### Using Pathogenomics Wiki Site 2.3

The Pathogenomics Wiki Site can be accessed at https://www.pathogenomics.ca/wiki/index.php/Main\_Page. This site enables the curators to:

- a. Guidelines for submitting interactionsb. Track curation progress (requested and curated genes)
- c. Record innate immune genes and their function

#### 2.3.1 Guidelines for submitting interactions https://www.pathogenomics.ca/wiki/index.php/Curators\_Group

To ensure consistency among curators, general rules have been outlined for submitting interactions.

| Curators Gro                                                                      | up - PI2 Wiki - Mozilla Firefox                                                                                                    |                                                                                                    |
|-----------------------------------------------------------------------------------|----------------------------------------------------------------------------------------------------|----------------------------------------------------------------------------------------------------|
| <u>File E</u> dit <u>V</u> iew Hi                                                 | <u>s</u> tory <u>B</u> ookmarks <u>T</u> ools <u>H</u> elp                                                                                                    |                                                                                                    |
| 🦛 • 🔿 • 🧭 😣                                                                       | 🚷 🕒 https://www.pathogenomics.ca/wiki/index.php/Curators_Group                                                                                                    | 🙈 🔹 🕨 🔯 PubMed                                                                                                    |
| Customize Links                                                                   | I.M.A.G.E. Single Clon                                                                                                    |                                                                                                    |
| of Innate /                                                                       |                                                                                                    | A Meyau my talk preferences my watchlist my contributions log out                                                                                                    |
| seronu anent                                                                      | ancie alscussion eait nistory move watch                                                                                                    |                                                                                                    |
| athos                                                                             | Curators Group                                                                                                    |                                                                                                    |
| The P                                                                             | Submission System                                                                                                    | [edit]                                                                                                    |
|                                                                                   | PARTICIPANTS                                                                                                    |                                                                                                    |
| navigation                                                                        | Proteins with no HUGO symbol: search the innateDB id for the gene encoding your protein of interest and enter it t                                                                                                    | he "name" field.                                                                                                    |
| <ul> <li>Main Page</li> </ul>                                                     | <ul> <li>Biological Role:</li> </ul>                                                                                                    |                                                                                                    |
| <ul> <li>Community portal</li> <li>Current events</li> </ul>                      | - Specifies the role of the protein in the particular interaction e.g. kinasephospho donor; phosphorylated proteinphos                                                                                                    | pho acceptor                                                                                                    |
| Recent changes                                                                    | - Ubiquitination: Ubiquitinating molecule: Enzyme; Ubiquitinated molecule: Enzyme Target                                                                                                    |                                                                                                    |
| <ul> <li>Random page</li> </ul>                                                   | - Dephosphorylation: Dephosphorylating molecule: Enzyme; Dephosphorylated molecule: Enzyme Target                                                                                                    |                                                                                                    |
| = Donations                                                                       | - FRET (Fluorescent resonance energy transfer: CFP tag-protein: Fluorescence donor; YFP tag-protein: Fluorescence                                                                                                    | acceptor                                                                                                    |
| search                                                                            | <ul> <li>Transcriptional regulation: title: transcriptionally downregulates/upregulates; biological role of the protein: transcription detect the upregulation or downregulation of the promoter of interest in comments</li> </ul>                                                                                                    | factor; interaction detection method: enzymatic study and mention the type of assay used to                                                                                                    |
| Go Search                                                                         | EVIDENCE                                                                                                    |                                                                                                    |
| taalhay                                                                           | Experimental type:                                                                                                    |                                                                                                    |
| = What links here                                                                 | In order to add more than one experimental method from the same paper, add two separate evidences with same P                                                                                                    | MIDs.                                                                                                    |
| Related changes                                                                   | ELISA, in-gel kinase assay, Yeast two hybrid: No cell line, cell type, tissue defined. Usually "neutral component", et al. (1996).                                                                                                    | except when doing a Y2H screen in which there is an obvious bait.                                                                                                    |
| <ul> <li>Upload file</li> <li>Special pages</li> <li>Printable version</li> </ul> | <ul> <li>GST pulldowns: (A) in-vitro translated proteins (at least one GST fusion protein), pulled down on glutathione-agarose<br/>the cell, and cell ysate is run on glutathione-agarose beads; this type of pulldown has a cell type (C) GST fusion pr<br/>GST pulldown; if GST finism protein was pulled of ut using a matitaa antihorut this is a centumunoorecipitation</li> </ul> | e beads; this type of pulldown does not have a cell type. (B) GST fusion protein transfected into<br>otein also has a tag: if protein is pulled out using glutathione-agarose (or similar), this is called a |
|                                                                                   | <ul> <li>ALWAYS select anti-tag Co-IP for experiments with one or more tagged protein(s) specifying the tags in comments</li> </ul>                                                                                                    | is optional.                                                                                                    |
|                                                                                   | Experimental Role                                                                                                    |                                                                                                    |
|                                                                                   | Select one of the following for each participant:                                                                                                    |                                                                                                    |
|                                                                                   | • bait                                                                                                    |                                                                                                    |
|                                                                                   | = prey                                                                                                    |                                                                                                    |
|                                                                                   | <ul> <li>neutral component e.g. kinase assays, ubiquitination assays, x-ray crystallography, Y2H in which no bait is used (</li> <li>unspecified role</li> </ul>                                                                                                    | i.e. binding domain of Protein 1 with Activating domain of other)                                                                                                    |

To save time and ensure consistency, tissue type, cell type and species have been recorded for curated cell lines. If a cell line is not listed, add it to the page by following the example in section 1.3.3.10 in 1.3: Adding an interaction.

#### 2.3.2 Track Curation Progress

#### https://www.pathogenomics.ca/wiki/index.php/List\_of\_Genes\_-\_Curated\_and\_Requests

This page is used to record systematically curated genes with the number of interactions in human and mouse. And genes requested by the lab or project manager are also documented.

| List of Generation                                                       | s - Curated and Requests - PI2 Wiki - Mozilla Firefox                                                                                                    |                                                                   | >    |
|--------------------------------------------------------------------------|----------------------------------------------------------------------------------------------------|-------------------------------------------------------------------|------|
| <u>F</u> ile <u>E</u> dit <u>V</u> iew Hi                                | <u>is</u> tory <u>B</u> ookmarks <u>T</u> ools <u>H</u> elp                                                                                                    |                                                                   | - 47 |
| 💠 • 📄 • 🕑 😣                                                              | The https://www.pathogenomics.ca/wiki/index.php/List_of_GenesCurated_and_Requests                                                                                                    | 📾 🔹 🕨) 🕅 🗸 PubMed                                                 | 6    |
| 🗋 Customize Links 🛛                                                      | I.M.A.G.E. Single Clon                                                                                                    |                                                                   |      |
| mics of innate Imm                                                       | article discussion edit history move watch                                                                                                    | A Meyau my talk preferences my watchilst my contributions log out |      |
| A DAY                                                                    | List of Genes - Curated and Requests                                                                                                    |                                                                   |      |
| The Part                                                                 | CURATED GENES<br>= AK/12 by Jaimmie & Aaron (18 human, 1 mouse; total 19)<br>= AZI2 (NAP1) by Melissa (8 human)                                                                                                    |                                                                   |      |
| navigation<br>= Main Page<br>= Community portal                          | <ul> <li>BIRC4 Aug 2007 by Melissa and Raymond (70 human, 4 mouse; total: 74)</li> <li>CAMP by Ray</li> <li>CCL20 by Ray</li> </ul>                                                                                                    |                                                                   |      |
| Current events     Recent changes     Random page     Help     Docetions | <ul> <li>BTK by Misbah (25 human, 9 mouse; total: 34)</li> <li>CARD6 by Misbah (5 human, 1 mouse; total: 6)</li> <li>CARD9 by Misbah (6 human)</li> <li>CD14 by Jaimmie (2 human, 0 mouse; total: 2)</li> </ul>                             |                                                                   |      |
| search                                                                   | <ul> <li>CDH1 by Melissa (46 human, 20 mouse; total: 66)</li> <li>CENTB1 (ACAP1) by Misbah: (11 human, 1 mouse; total: 12)</li> <li>CHUK (KK alpha) by Misbah (60 human, 7 mouse; total: 67)</li> <li>COPS6 (CSN) by Misbah (8h)</li> </ul> |                                                                   |      |
| tooloox<br>= What links here<br>= Related changes<br>= Upload file       | <ul> <li>CTNNB1 by Melissa (118 human, 40 mouse; total: 158)</li> <li>DDXS8 by Jaimmie (9 human, 0 mouse; total: 9)</li> <li>DHX58 (LGP2) by Melissa (5 human)</li> <li>DEDD by Melissa (6 human, 2 mouse; total: 8)</li> </ul>             |                                                                   |      |
| Special pages     Printable version                                      | <ul> <li>DUSP16 (MLK7) by Misbah and Alex (8 human, 1 mouse; total: 9)</li> <li>ECST by Misbah (1 human)</li> <li>EPC1 by Misbah (9 human, 2 mouse; total: 11)</li> <li>ERBE20 (ERBIN) by Misbah (48 human, 5 mouse; total: 53)</li> </ul>  |                                                                   |      |
|                                                                          | <ul> <li>FADD by Melissa (23 human, 1 mouse; total: 24)</li> <li>GAPDH by Misbah (9 human, 3 mouse; total: 12)</li> <li>GSR by Ray</li> </ul>                                                                                               |                                                                   |      |
|                                                                          | <ul> <li>EFH1 by Jaimmer 2007 by meruse a min kaymunu (gu numan, b mouse, total: 56)</li> <li>IFH1 by Jaimmie (2 human, 0 mouse; total:2)</li> <li>IFH1 by Ray</li> <li>IKBKB by Misbah (69 human, 6 mouse; total: 75)</li> </ul>           |                                                                   |      |
|                                                                          | <ul> <li>IKBKE by Jaimmie (18 human, 0 mouse; total: 18)</li> </ul>                                                                                                    |                                                                   |      |

## 2.3.3 Record immune genes and their function

#### https://www.pathogenomics.ca/wiki/index.php/InnateDB curators list

This page is used to record immune genes and their function in specific scientific publications while curating. This information can also be extracted from review articles, however experimentally defined role of the gene/protein is preferred.

| 🖲 InnateDB cu                                                | rators list - PI2 Wiki - Mozilla Firefox                                                                                                    |                                                                                      | . 7       |  |  |
|--------------------------------------------------------------|----------------------------------------------------------------------------------------------------|--------------------------------------------------------------------------------------|-----------|--|--|
| <u>Eile E</u> dit <u>V</u> iew H                             | i <u>s</u> tory <u>B</u> ookmarks <u>T</u> ools <u>H</u> elp                                                                                                    |                                                                                      |           |  |  |
| 🗣 • 📄 • 💽 😣                                                  | The https://www.pathogenomics.ca/wiki/index.php/InnateDB_curators_list                                                                                                    | 🗠 🔹 🕨) 🔯 🗸 PubMed                                                                    | 6         |  |  |
| 🗋 Customize Links 🛛                                          | I.M.A.G.E. Single Clon                                                                                                    |                                                                                      |           |  |  |
| NG of Innate Imp                                             | article discussion edit history move watch                                                                                                    | A Meyau my talk preferences my watchlist my contributions                            | log out   |  |  |
| Secon That                                                   | InnateDB curators list                                                                                                    |                                                                                      |           |  |  |
| The Path,                                                    | Innate Immune Genes                                                                                                    |                                                                                      | [edit]    |  |  |
|                                                              | HUGO Symbol: function                                                                                                    |                                                                                      |           |  |  |
| navigation                                                   | ADIPOQ:Adipose-specific protein adiponectin, member of patterm-recognition family of defense collagens, binds to C1Q                                                                                                 | and activates the classical pathway of complement; PMID 18179772 #                   |           |  |  |
| <ul> <li>Main Page</li> <li>Community portal</li> </ul>      | ■ AT65: AT65-AT612 conjugate associates with innate antiviral immune responses by its direct association with DDX58 PMID 17709747 @                                                                                  | and MAVS, which negatively regulates IFN production pathway by mediating autoph      | nagy      |  |  |
| <ul> <li>Current events</li> <li>Recent changes</li> </ul>   | AXL:Tyrosine protein kinase, acts with TYRO3 and MERTK as Pleiotropic Inhibitor of the Innate Immune Response in D                                                                                                   | Cs; PMID 18083102 @                                                                  |           |  |  |
| <ul> <li>Random page</li> </ul>                              | AZI2(NAP1): NAP1 participates in both the TLR3 and cytoplasmic RIG pathways in type I IFN induction, binding to MAVS and DDX58 and MDA5 PMID 17142768                                                                |                                                                                      |           |  |  |
| <ul><li>Help</li><li>Donations</li></ul>                     | <ul> <li>BCL10:selectively regulates JNK2 kinase in T cell receptor signalling pathway, serves as JNK-interacting protein like sc<br/>BCL10 to activate MAPK9; PMID 17189706 @</li> </ul>                            | affold to assemble MAPK9, MAP3K7 and MAP2K7. The latter two kinases are recru        | uited by  |  |  |
| search                                                       | BDKRB2: The bradykinin B2 receptor in the early immune response again Listeria infection-protentiates the production                                                                                                 | of IL-12p70 in human monocyte-derived dentritic cells PMID 18810490 🗗                |           |  |  |
| Go Search                                                    | <ul> <li>BECN1: key factor in autophagosome formation, binds Tir4, Myd88 and Ticam1 in mouse, Selective TLR signaling via its<br/>TLR-signaling complex leading to autophagy, PMID 18772134 @</li> </ul>             | adaptor proteins reduces the binding of Becn1 to BcI-2 by recruiting Becn1 into the  | e         |  |  |
| toolkox                                                      | <ul> <li>BIRC2: regulates TNF alpha-mediated NFkappa B activation by binding to TNFR1; PMID 18697935 &amp;, Tumour necrosis<br/>terminates mitogen-activated protein kinase signaling PMID 17220297 &amp;</li> </ul> | factor receptor 2 signaling induces selective BIRC2-dependent ASK1 ubiquitination    | and       |  |  |
| <ul> <li>Related changes</li> </ul>                          | BIRC3: regulates TNF alpha-mediated NFkappa B activation by binding to TNFR1; PMID 18697935 P                                                                                                    |                                                                                      |           |  |  |
| <ul> <li>Upload file</li> </ul>                              | BMX:Tyrosine protein kinase, regulates TLR4 induced IL-6 in macrophages independent of MAPK14 (P38 alpha) and NF                                                                                                    | KB; PMID 18025155 @                                                                  |           |  |  |
| <ul> <li>Special pages</li> <li>Distable research</li> </ul> | BTK: Tyrosine protein kinase, downstream of B cell receptor regulating NFKB activation; PMID 12724322 dP, negative regulator of Fas-mediated apoptosis PMID 9880544 dP                                               |                                                                                      |           |  |  |
| = Prilitable version                                         | <ul> <li>C1Q:Recognition subunit of the classical complement C1 complex. PMID 15207504 dP</li> </ul>                                                                                                    |                                                                                      |           |  |  |
|                                                              | <ul> <li>C1R:Protease that mediates activation of the C1 complex of classical complement. PMID 11445589 @</li> </ul>                                                                                                 |                                                                                      |           |  |  |
|                                                              | C1S:Associates with C1R and C1Q to form the first component (C1) of the classical complement pathway. C1S is the r<br>PMID 16177097 d2                                                                               | nodular serine protease responsible for cleavage of C4 and C2, the protein substrate | s for C1. |  |  |
|                                                              | = C2*Complement component two is part of the classical and lectin complement nathways. C2 molecule hinds to C4R an                                                                                                   | t is cleaved, by C1S notease, into C2A and C2B fragments. The resulting C4E2A c      | omnlex    |  |  |
|                                                              |                                                                                                    |                                                                                      |           |  |  |